# Zotero : โปรแกรมจัดการเอกสารอ้างอิง

ฝ่ายบริการสารสนเทศ

สำนักทรัพยากรการเรียนรู้คุณหญิงหลง อรรถกระวีสุนทร

อัพเดทล่าสุด กันยายน 2563

## โปรแกรมจัดการเอกสารอ้างอิง <mark>Zotero</mark> คืออะไร ?

โปรแกรมจัดการเอกสารอ้างอิง ใช้จัดการรายการอ้างอิง หรือบรรณานุกรมต่าง ๆ โดยสามารถนำเข้า (Import) รายการบรรณานุกรมจากฐานข้อมูลอิเล็กทรอนิกส์ต่าง ๆ ได้

ดาวน์โหลดใช้งานได้ฟรี ไม่มีค่าใช้จ่าย พร้อมเปิดเผย Source Code เพื่อการพัฒนาต่อยอด

สามารถทำงานร่วมกับ Microsoft Word และ Open Office และทำงานต้องทำงานร่วมกับเว็บบราว์เซอร์ เช่น Google Chrome, Mozilla Firefox , Safari 02

01

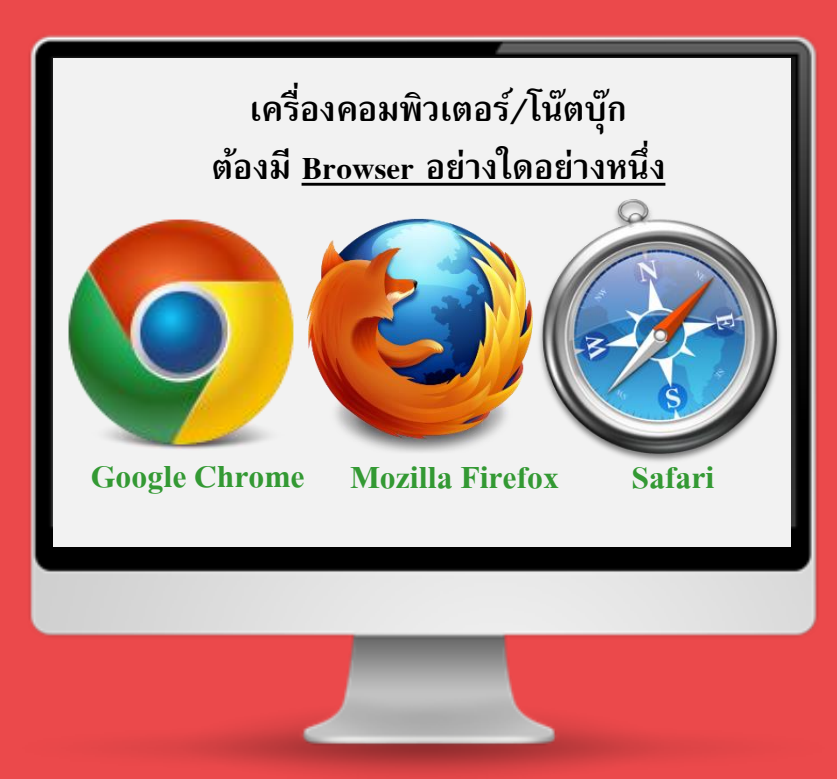

### ห้วข้อการอบรม

การติดตั้งโปรแกรม Zotero 2 การเปลี่ยนภาษา 3 การนำเข้ารายการอ้างอิง (Item) 4 การสร้างรายการอ้างอิงในเนื้อหา (In-Text Citation) 5 การแก้ไข/เปลี่ยนรายการอ้างอิงในเนื้อหา (In-Text Citation) 6 การสร้างรายการบรรณานุกรมท้ายเล่ม (Bibliography) 7 การเพิ่มรูปบบบรรณานุกรมท้าย การสำรองข้อมูล การแก้ไขรูปแบบบรรณานุกรม (Citation Style)

8

## การติดตั้งโปรแกรม Zotero

### 1.การติดตั้งโปรแกรม Zotero

Download from http://www.zotero.org

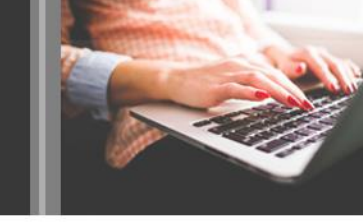

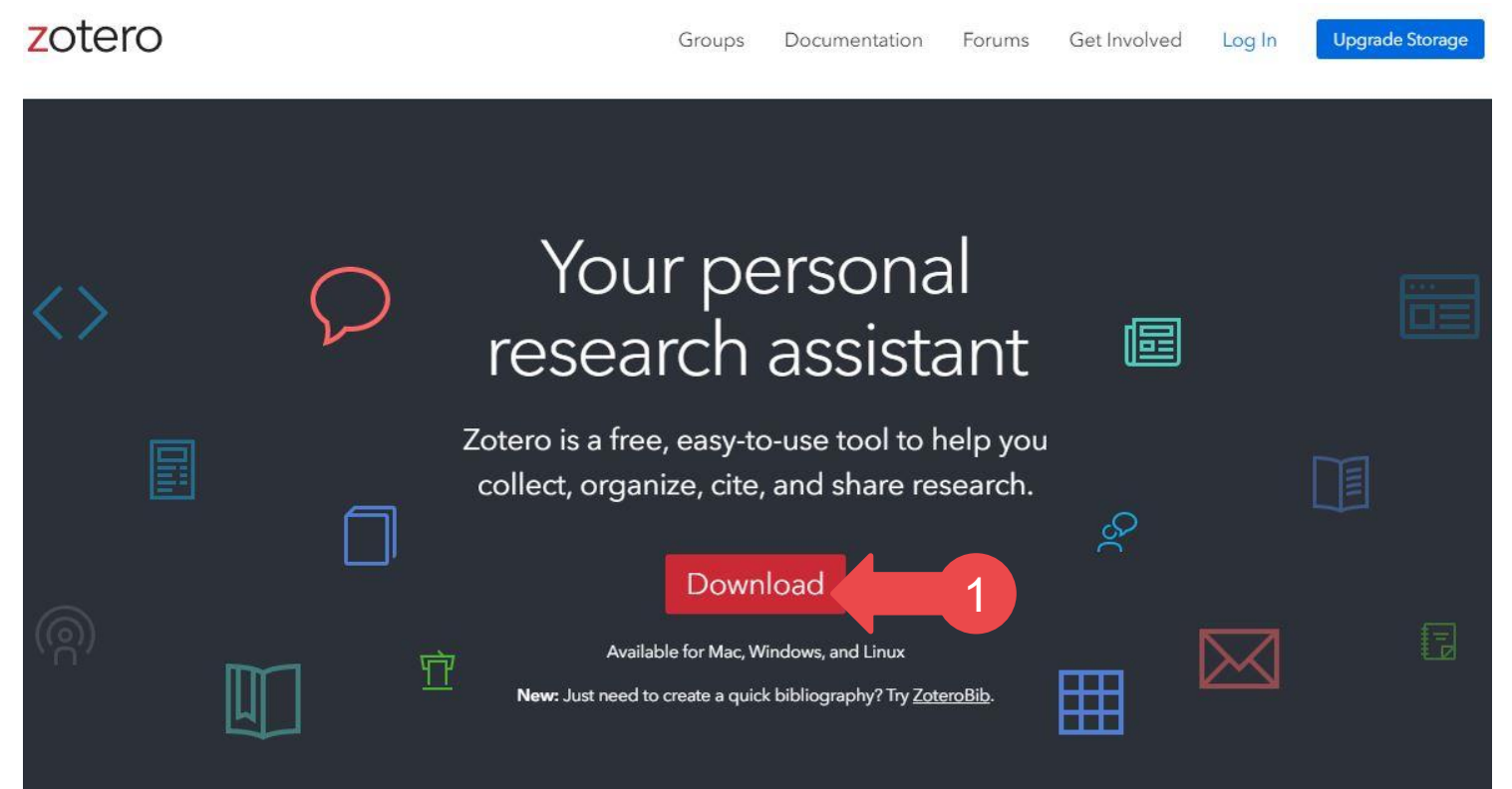

1.คลิก Download

Download from http://www.zotero.org

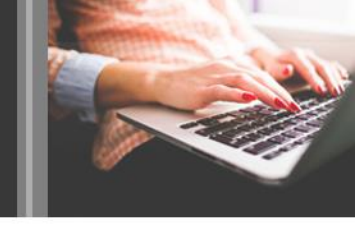

การติดตั้งโปรแกรม Zotero บนเครื่องคอมพิวเตอร์

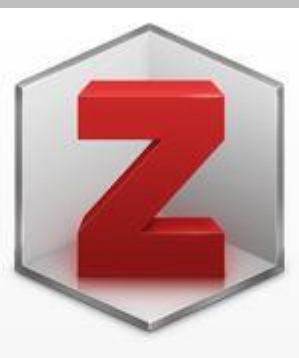

#### การติดตั้งโปรแกรม Zotero บนเว็บบราวเซอร์

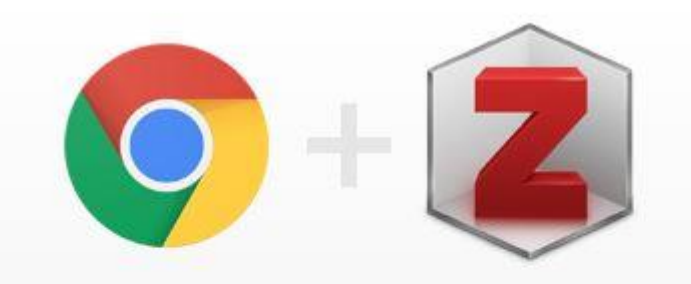

### **Zotero 5.0 for Windows**

Your personal research assistant

## **Zotero Connector**

Save to Zotero from your browser

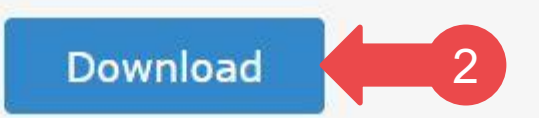

Install Chrome Connector

2. คลิก Download Zotero 5.0 for Windowns

Download from http://www.zotero.org

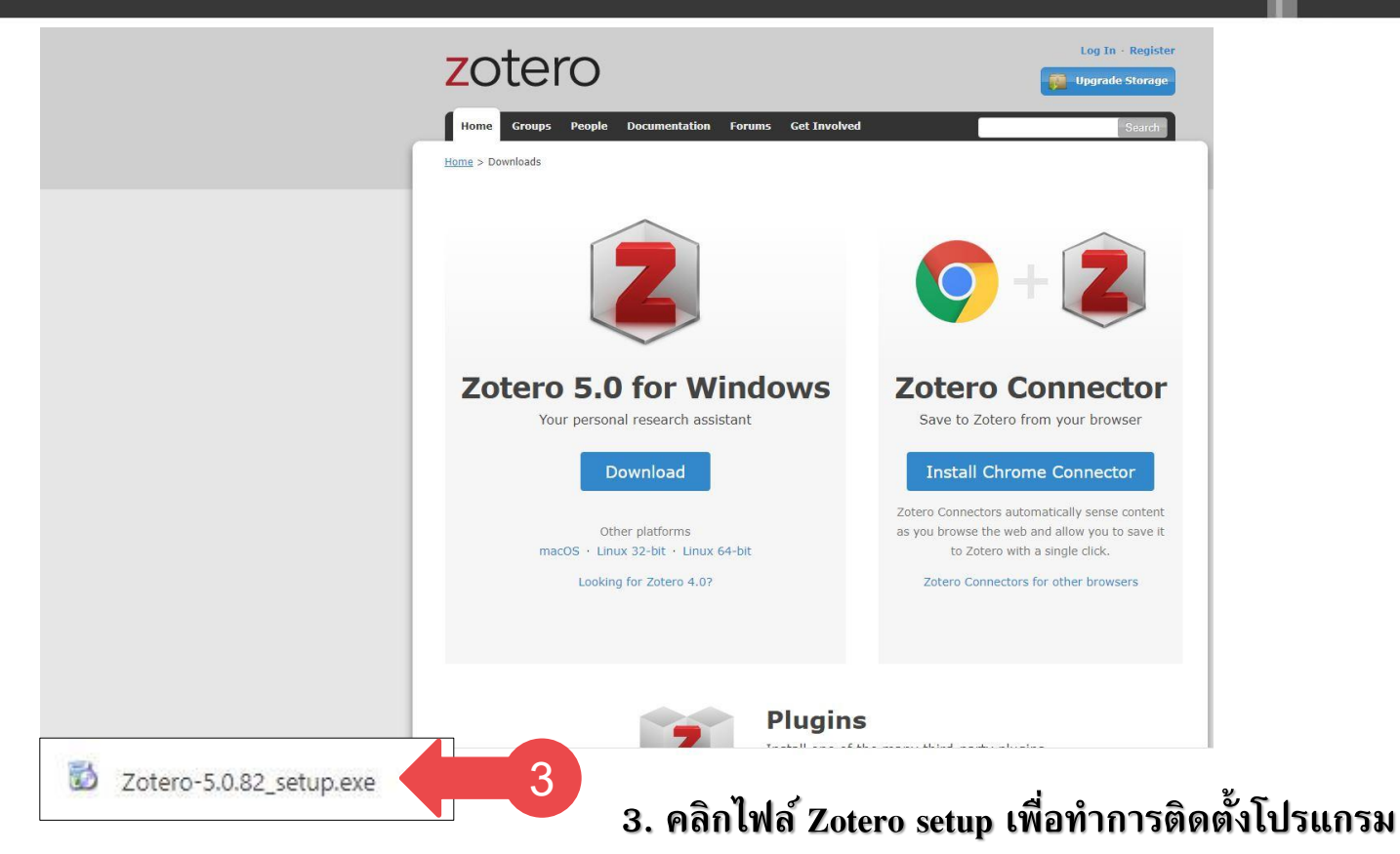

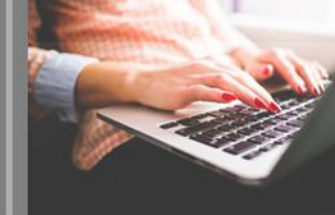

#### Download from http://www.zotero.org

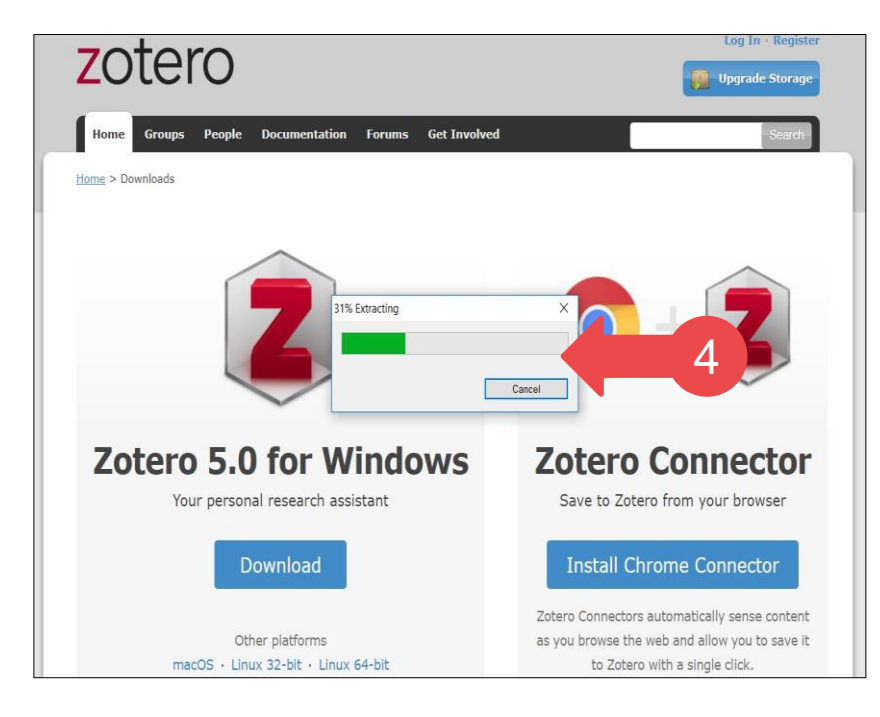

### 4. รอดำเนินการติดตั้งโปรแกรมจนเสร็จสมบูรณ์

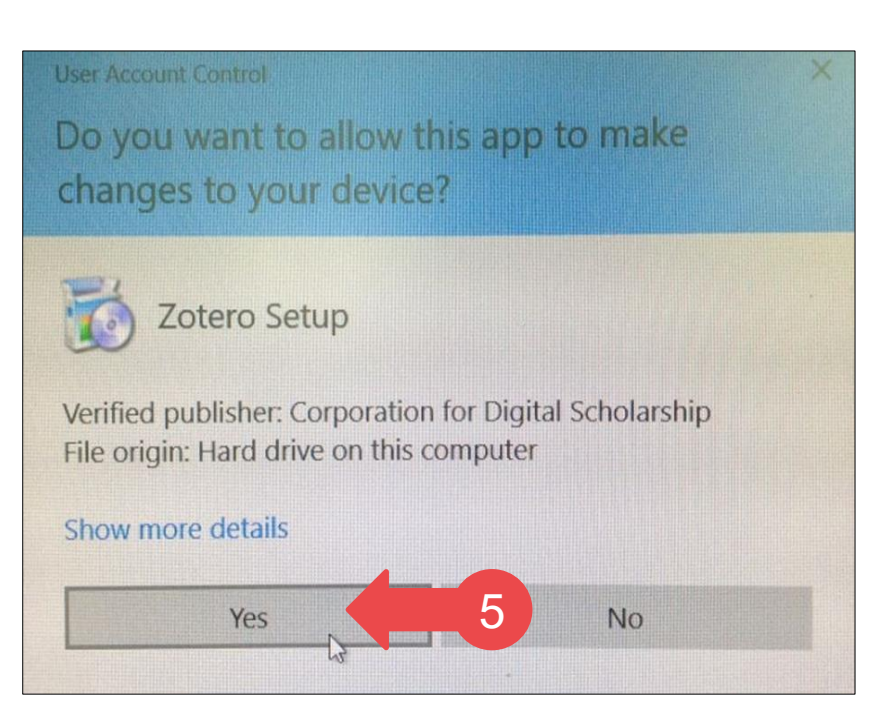

### 5. คลิกปุ่ม Yes เพื่อดำเนินการขั้นตอนต่อไป

#### Download from http://www.zotero.org

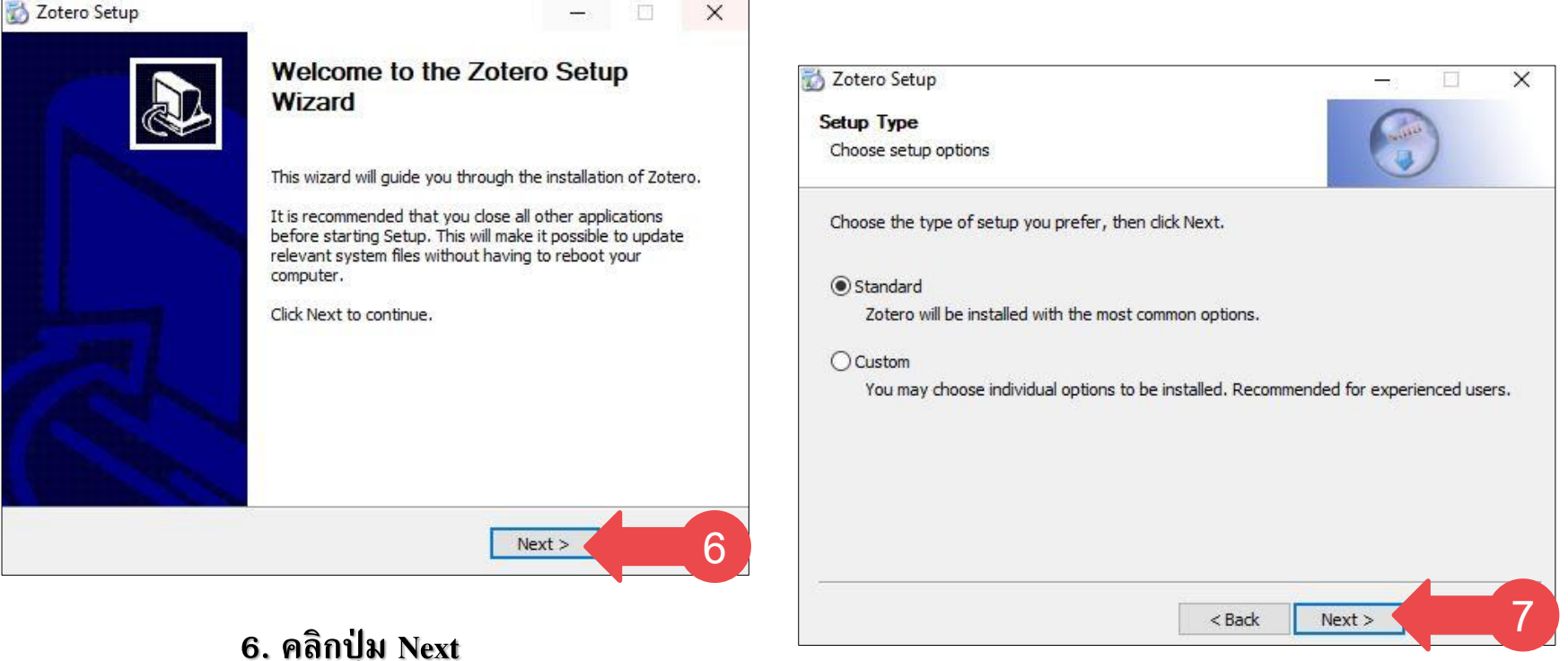

7. คลิกปุ่ม Next อีกครั้ง

Download from http://www.zotero.org

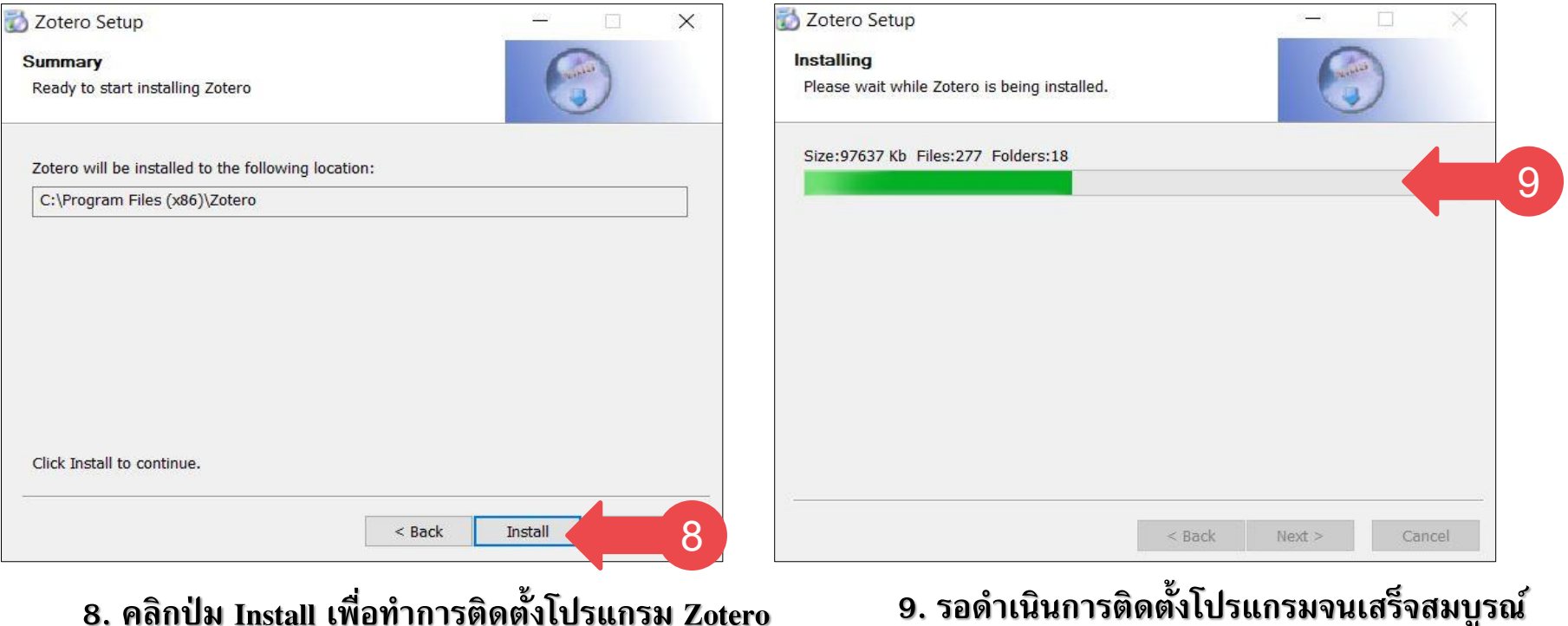

8. คลิกปุ่ม Install เพื่อทำการติดตั้งโปรแกรม Zotero

#### Download from http://www.zotero.org

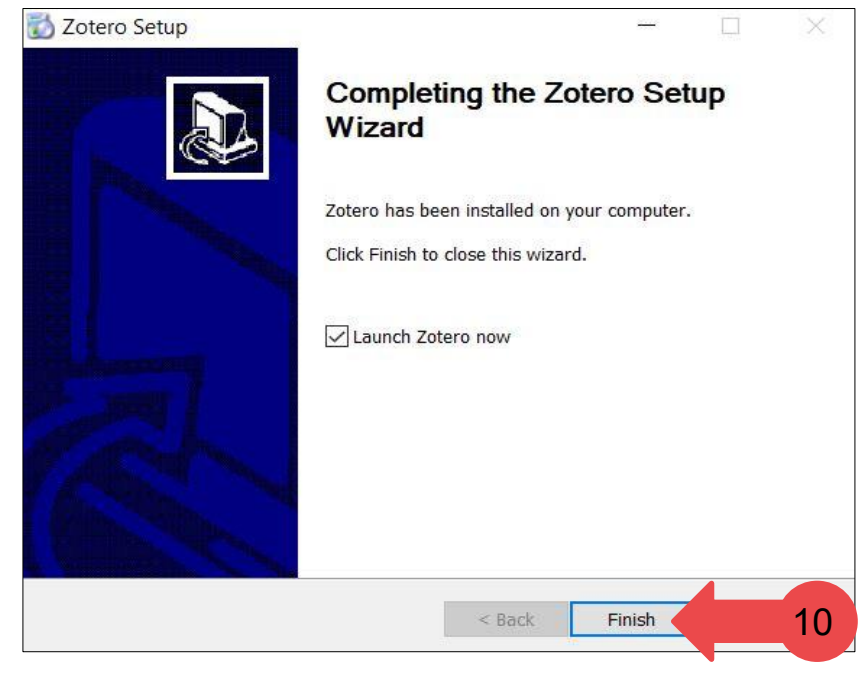

10. เมื่อติดตั้งโปรแกรมเสร็จสมบูรณ์ คลิกปุ่ม Finish

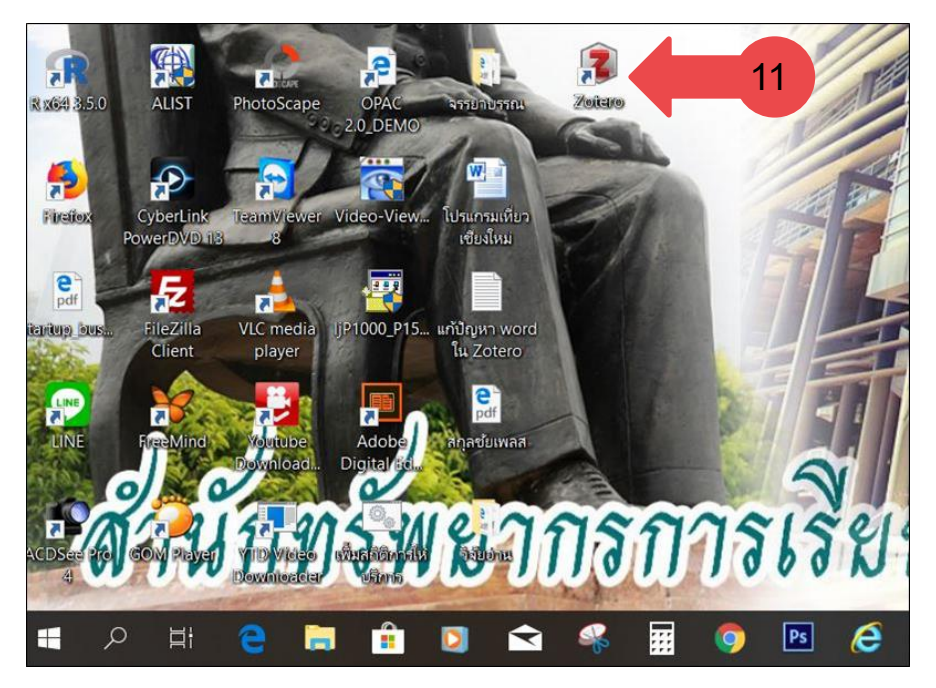

11. ปรากฏไอคอนของโปรแกรม Zotero หน้าเดสก์ท็อป เรียกใช้งานโดยการดับเบิ้ลคลิกไอคอน Zotero หน้าเดสก์ท็อป

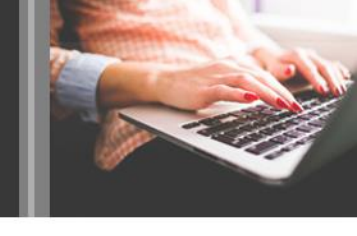

### 1.2 การติดตั้ง Zotero Connector บนเว็บบราวเซอร์ Google Chrome

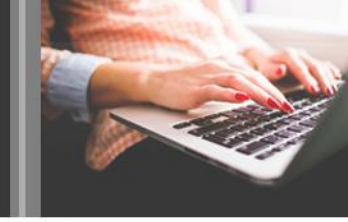

การติดตั้งโปรแกรม Zotero บนเว็บบราวเซอร์

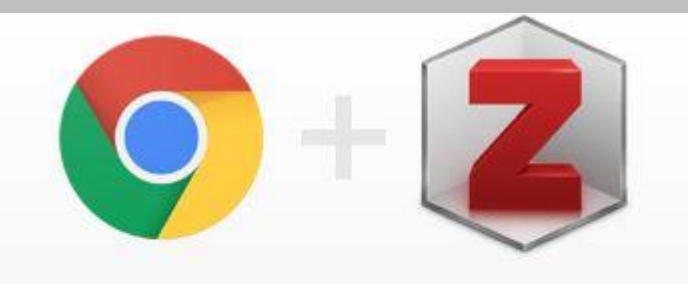

### **Zotero Connector**

Save to Zotero from your browser

Install Chrome Connector

1. คลิกปุ่ม Install Chrome Connector

เมื่อทำการติดตั้งโปรแกรม Zotero บนเครื่องคอมพิวเตอร์เรียบร้อยแล้ว ให้ทำการติดตั้ง Zotero Connector บนเว็บบราวเซอร์ Google Chrome หรือ Firefox ก็ได้

| Z | Zotero Connector                  |                   |          | 2                   | เพิ่มใน Chrome |
|---|-----------------------------------|-------------------|----------|---------------------|----------------|
|   | ★★★★ ★ 1,836   ประสิทธิภาพการผลิต | 💄 भ्रीचें 1,618,3 | 98 ราย   |                     | ·              |
|   | 014530                            | อาามนั้น          | สบับสมบ  | รายการที่เกียวข้อง  |                |
|   | ענפאורת                           | ความเห็น          | สนับสนุน | รายการที่เกี่ยวข้อง |                |

### 2. คลิกปุ่ม "<u>เพิ่มใน Chrome</u>" หรือ "<u>Add to Chrome"</u>

## 1.2 การติดตั้ง Zotero Connector บนเว็บบราวเซอร์ Google Chrome

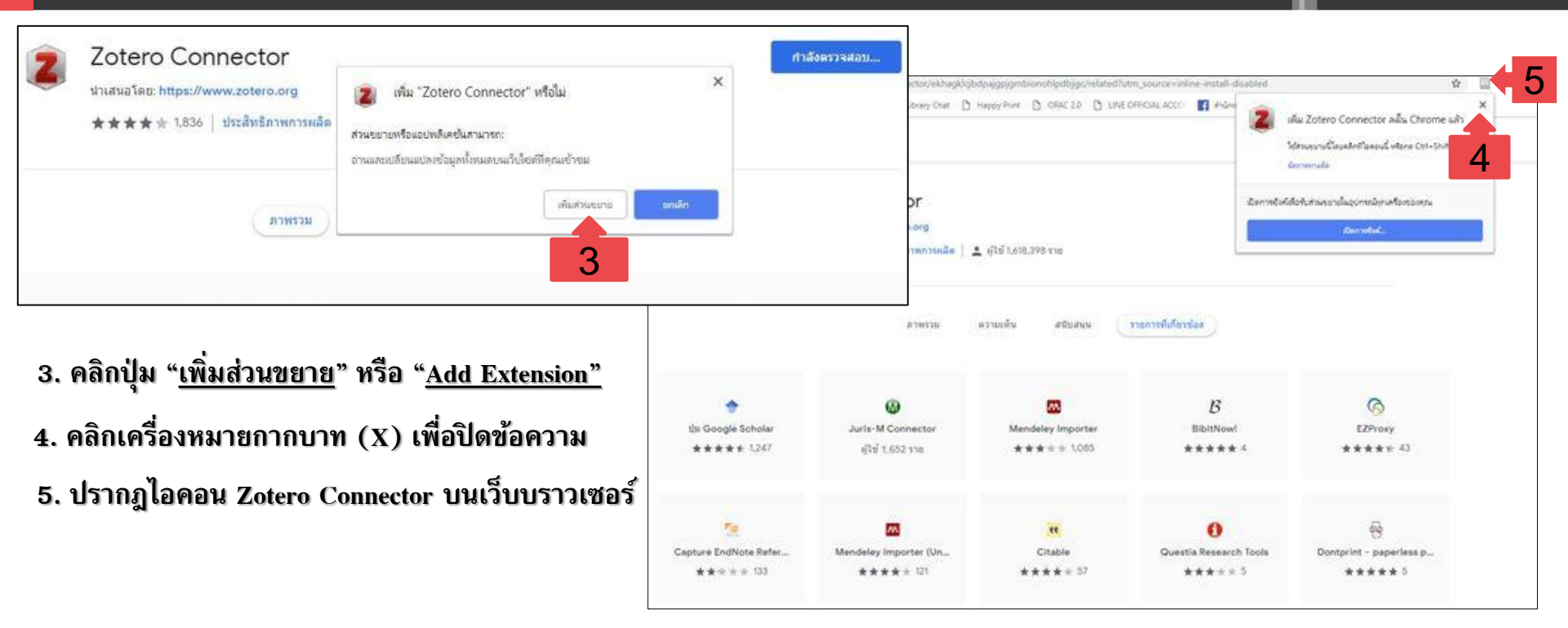

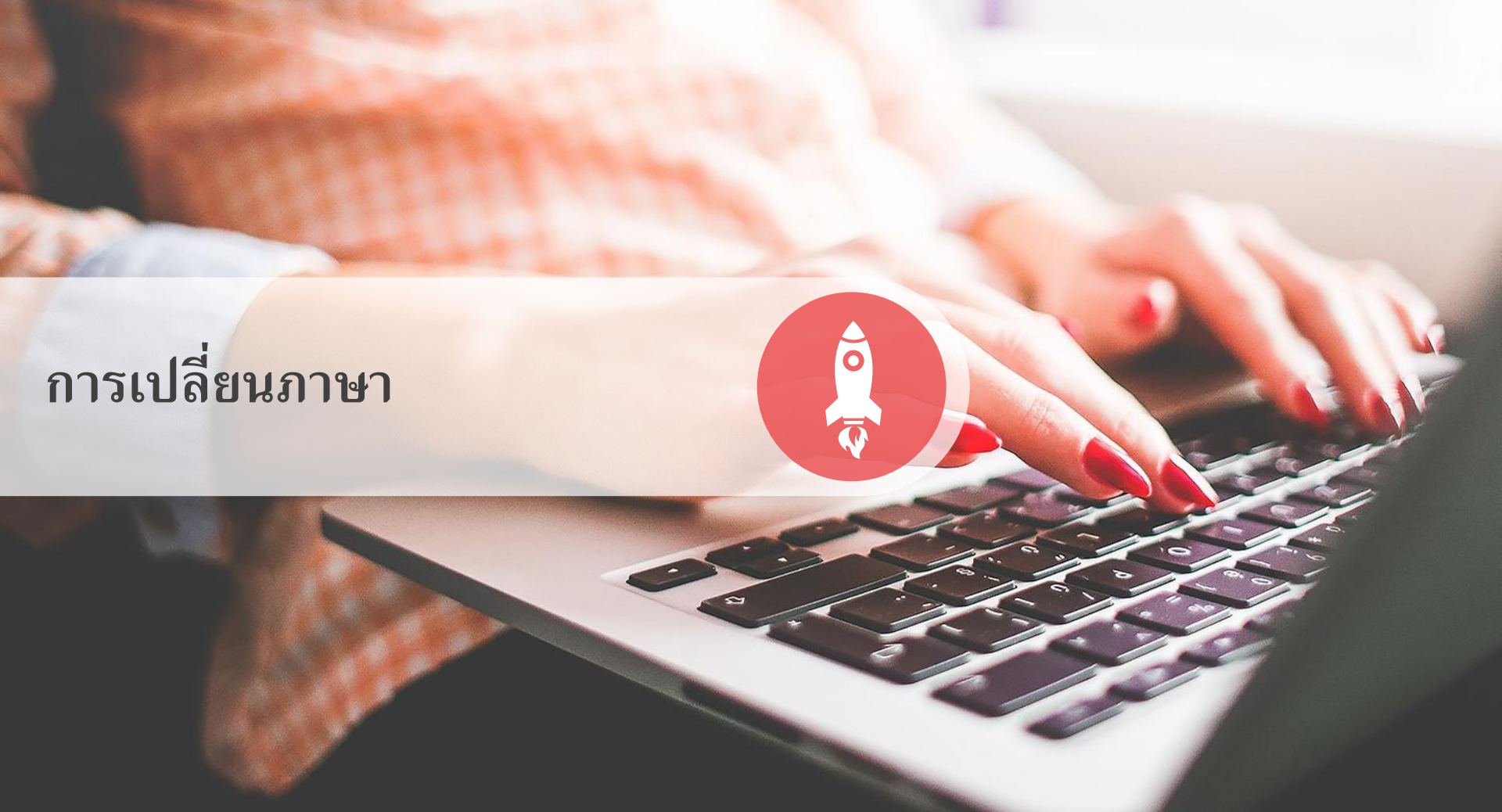

### 2. การเปลี่ยนภาษา

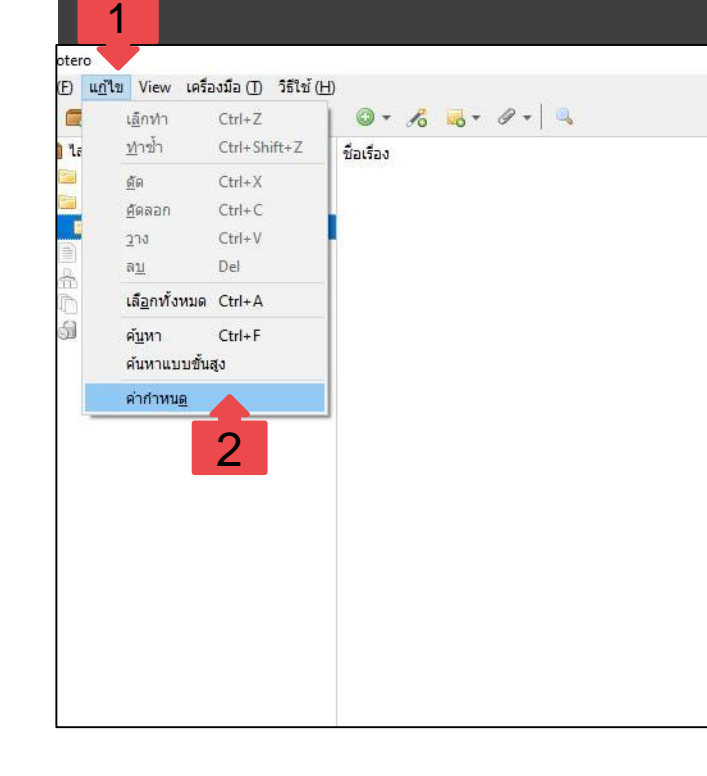

เมื่อเรียกใช้งานโปรแกรม Zotero หากคำสั่งหรือเมนูเป็นภาษาไทย ให้เปลี่ยนภาษา ดังนี้

คลิก <u>แก้ไข</u>
 เลือก <u>ค่ากำหนด</u>

Zotero Program

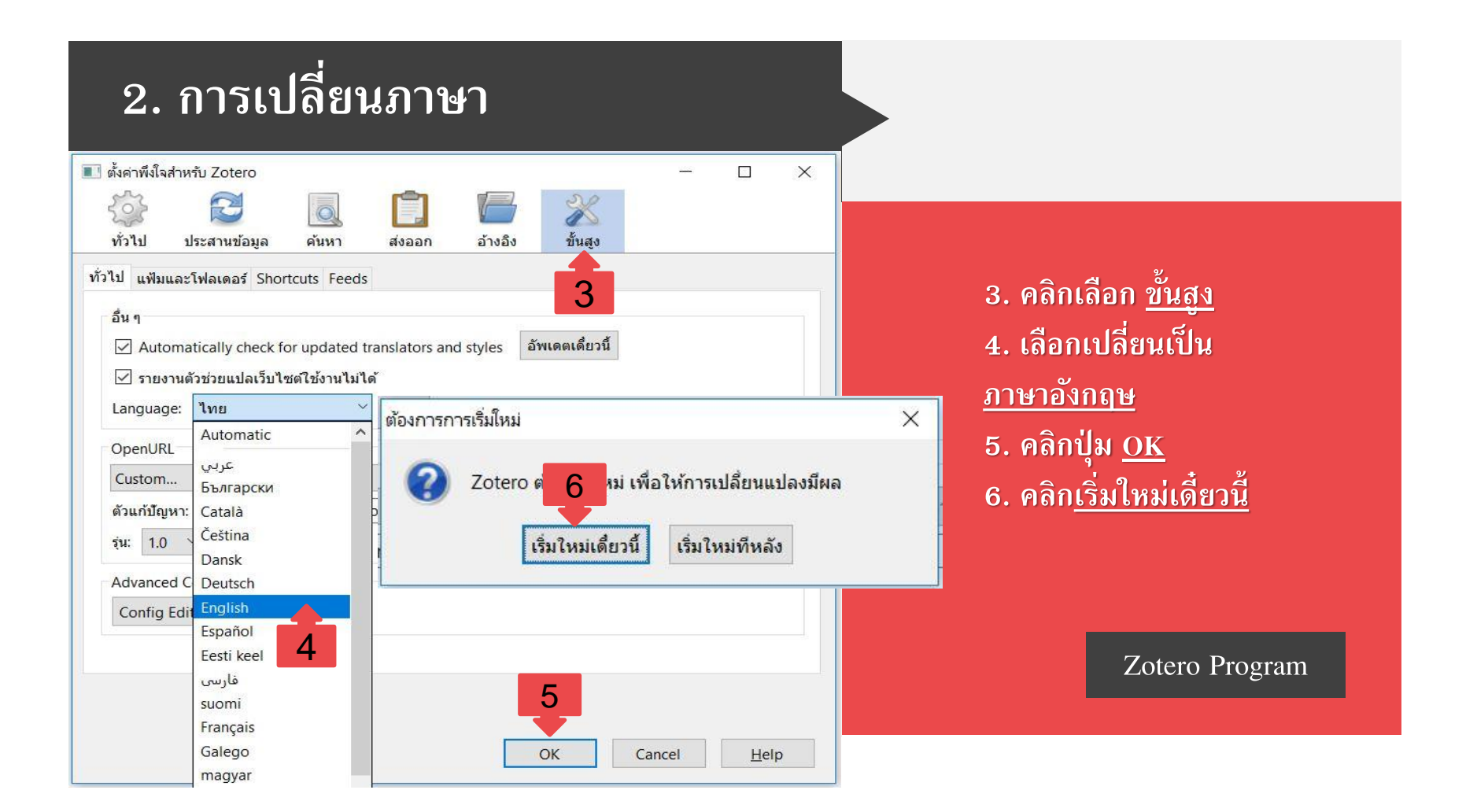

## การนำเข้ารายการอ้างอิง (Item)

o T

### 3. การน้ำเข้ารายการอ้างอิง (Item)

### 2.1 การพิมพ์ป้อนข้อมูลทีละรายการ

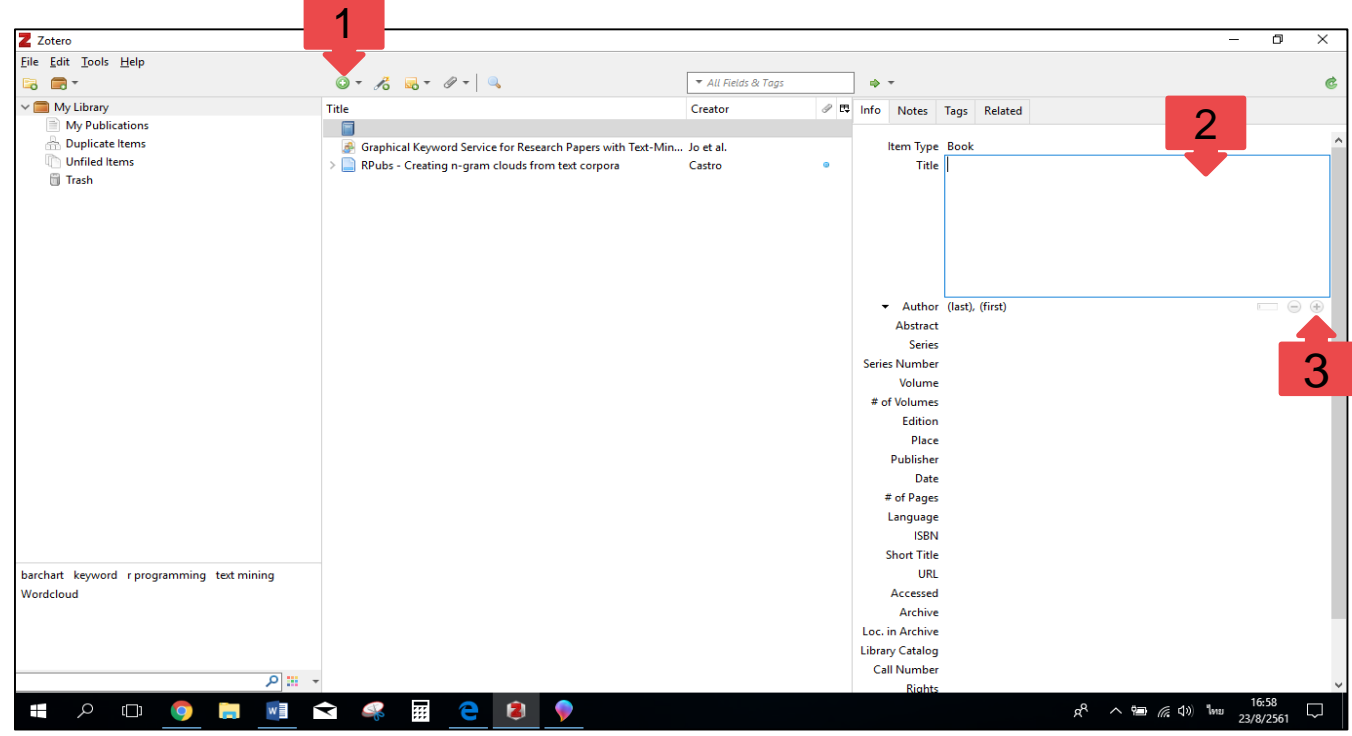

 คลิกปุ่มวงกลมสีเขียว เพื่อเลือกประเภทเอกสารของรายการอ้างอิง

 2. กรอกข้อมูลในเขตข้อมูลตาม ประเภท ของรายการอ้างอิง เช่น
 ชื่อเรื่อง ผู้แต่ง ปีพิมพ์ เป็นต้น
 \*กรอกข้อมูลเฉพาะเขตข้อมูลที่จำเป็นในการ ทำรายการอ้างอิง ไม่จำเป็นต้องกรอกทุกเขต ข้อมูล

ผู้แต่งมากกว่า 1 คน ให้คลิกที่
 เครื่องหมาย + เพื่อเพิ่มชื่อผู้แต่งร่วมคน
 ต่อไป

\* เขตข้อมูลผู้แต่ง (Author) สามารถเลือกเป็น Contributor หรือ Editor และ Translator ได้

### 3. การนำเข้ารายการอ้างอิง (Item)

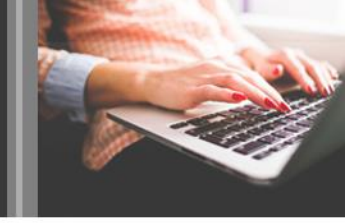

### 3.2 การนำเข้ารายการอ้างอิง<u>โดยอัตโนมัติ</u>จากฐานข้อมูลอิเล็กทรอนิกส์

| ri?numberOfFields=0&src=<br>คลังหรัพยากรการศึกษ 🙆 ค | =s&clickedLink=&edit=8<br>Predatory vs. Legiti 🧔 | editSaveSearch=&<br>วิธีการ สั่งซื้อสินต้าจิน | gin=searchbasic&authorTab=&afhilationTab=&advancedTab=&scint=1&menu=search&tablin=&searchterm1=plant&field1=TITLE_ABS Q 🖈 🖪 💽                                                                                                    | 1. ค้นบทความจากฐานข้อมูลอิเล็กทรอนิกส์ เมื่อได้                                                                                           |
|-----------------------------------------------------|--------------------------------------------------|-----------------------------------------------|----------------------------------------------------------------------------------------------------|----------------------------------------------------------------------------------------------------|
|                                                     |                                                  |                                               | Search Sources Lists SciVal > () 🗘 🏛 [                                                                                                    | ผลลัพธ์แล้ว ปรากฏไอคอนของโปรแกรม Zotero<br>เป็น 📷 จากนั้นคลิกโฟลเดอร์สีเหลือง                                                             |
| 2,520,261                                           | document                                         | results                                       | Z Zotero Item Selector – 🗆 🗙                                                                                                    | 2. เลือกผลการค้นหาที่ต้องการทำรายการอ้างอิง                                                                                               |
| TITLE-ABS-KEY(plant)                                |                                                  |                                               | Select which items you'd like to add to your library:                                                                                                    | โดยสามารถเลือกได้หลายรายการ                                                                                                    |
| 🖉 Edit 🖻 Save 🐥                                     | Set alert 🔝 Set feed                             | D I                                           | Diversity for enzymes, flowering behaviour and purple plant colour of perennial kale (Brassica oleracea L. Var -<br>The influence of row cover on the development and yield of broccoli in spring production                                                                                                    | 3. คลิกปุ่ม OK                                                                                                    |
| Search within results<br>Refine results             | <u> </u>                                         | Documents                                     | <ul> <li>Cabbage 22 srevicoryne brassicae. L.) 'Performance' on oilseed rape (Brassica napus. L.) experiencing v</li> <li>Free polya</li> <li>content in brassica rapa L. During growthstages</li> <li>Improvement of cabbage populations (Brassica oleracea W.Capitata) by mass selection in a honeycomb desi</li> </ul>                                                                                                    | <ol> <li>แสดงรายการอ้างอิ่งที่น้ำเข้าโดยอัตโนมัติ<br/>จากฐานข้อมูลอิเล็กทรอนิกส์</li> </ol>                                               |
| Limit to Exclude                                    |                                                  | All ~ Exp                                     | □ Selection of hydroxy proline resistant proline accumulating mutants of car or the selection of the selection of the select  | <ul> <li>All Helps of rags.</li> </ul>                                                                                                    |
| Access type ①                                       | ^                                                | Docur                                         | In the Decomption resistance to science and science of the science of the science | ^ Creator                                                                                                    |
| Open Access                                         | (470,914) >                                      | 1 Divers                                      | for e 🗹 Quarantine and market access                                                                                                    | เดือนใจ ศรีหาหนะกูล Item Type Journal Article<br>producing animals Madec and Haenni • Title Antimicrobial resistance plasmid reservoir in |
| Other Other                                         | (2,049,347) >                                    | kale (E                                       | sica Sowing and transplant dates in four cima di rapa (Brassica rapa L.) culti Association between food inscurity and intake                                                                                                    | Araŭjo et al. • • Author Madec, Jean-Yves<br>Its of food safety Kasza • • Author Haenni, Marisa                                           |
| Year                                                | ^                                                | Viewa                                         | rate Characterization of exopolysaccharide synthesis by envinia amylovora                                                                                                    | Lab • () Abstract Antimicrobial resistance (AMR) plasmids hav<br>waste: The role of foo Aschemann-Witzel et al. • Publication Plasmid     |
| 2096                                                | (14) >                                           |                                               | Influence of saline irrigation water on broccoli     Section 2 Becommerce lugaways Available     Ecommerce lugaways Available     Development and between food or                                                                                                    | วรพจบัพรหมสัตยพรต Volume                                                                                                    |
| 2021                                                | (391) >                                          | 2 The in                                      | ence 🔲 A study on exploitation of new vegetable germplasm orychophragmus v 🗐 The independent home: living well with power from the sur                                                                                                    | wind, and water Potts et al. Pages                                                                                                    |
| 2020                                                | (87,847) >                                       | produ                                         | Primary Control Effort under Fluctuating Power Generation in Realistic H                                                                                                    | Date September 6, 2018                                                                                                    |
| 2019                                                | (135,214) >                                      |                                               | A Passivity Based Sliding Mode Controller for Simple Port-Hamiltonian S                                                                                                    | Series                                                                                                    |
| 2018                                                | (125,912) >                                      | View a                                        | ract                                                                                                    | Series Title<br>Series Text                                                                                                    |
| View more                                           |                                                  |                                               |                                                                                                    | Journal Abbr Plasmid                                                                                                    |
| Author name                                         | ^                                                | 3 Cabba<br>napus                              |                                                                                                    |                                                                                                    |
| Anon                                                | (9,883) >                                        |                                               | Cancer OK                                                                                                    |                                                                                                    |

### 3. การนำเข้ารายการอ้างอิง (Item)

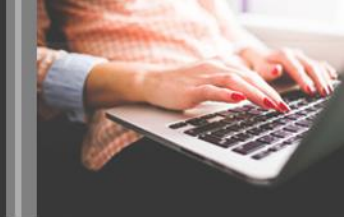

#### 2.3 การ Create New Item from Current page

การ Create New Item from Current page คือ การนำเข้ารายการอ้างอิงของเว็บเพจ หรือเว็บไซต์

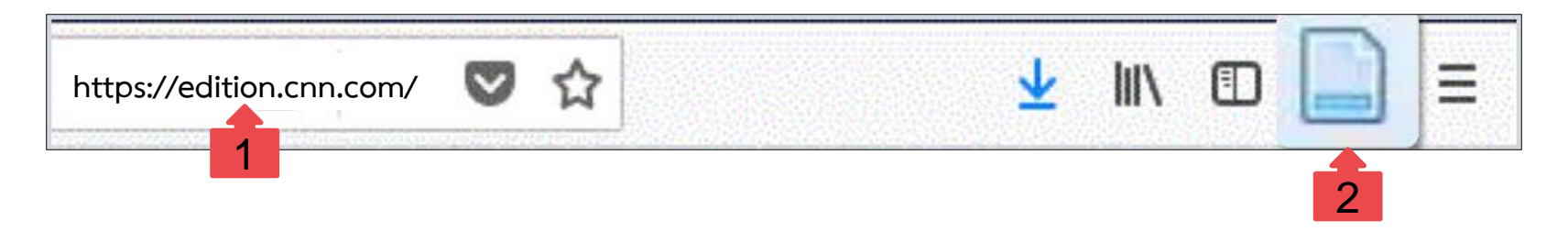

1. เปิดหน้าเว็บไซต์หรือเว็บเพจที่ต้องการนำเข้ารายการอ้างอิงไปยังโปรแกรม Zotero

2. สัญลักษณ์ของโปรแกรม Zotero จะปรากฏเป็นกระดาษสีฟ้า 📄 จากนั้นคลิกที่กระดาษสีฟ้า

### 3. การนำเข้ารายการอ้างอิง (Item)

#### 2.4 การ Add Item by Identifier

การ Add Item by Identifier คือ การนำเข้ารายการอ้างอิงอัตโนมัติด้วยหมายเลข ISBN ของหนังสือ หมายเลข DOI ของ บทความ หรือ PMID ของบทความที่เผยแพร่ใน PubMed

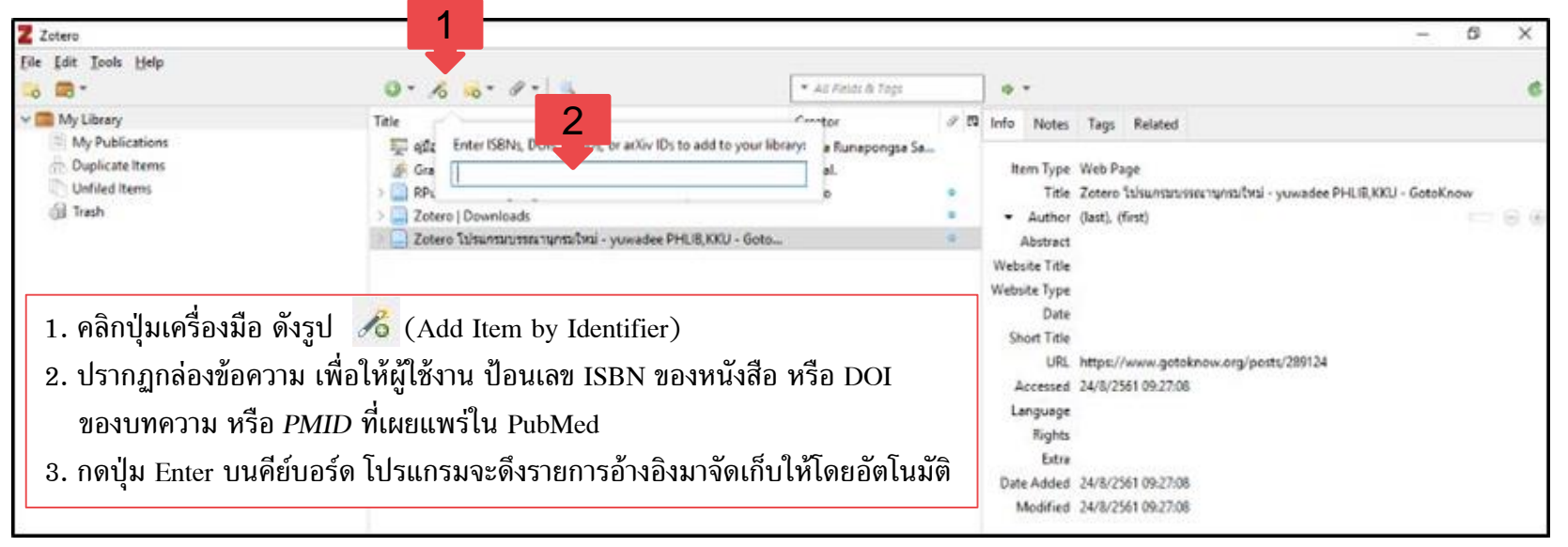

## การสร้างรายการอ้างอิงในเนื้อหา (In-Text Citation)

## 4. การสร้างรายการอ้างอิงในเนื้อหา (In-Text Citation)

Acrobat

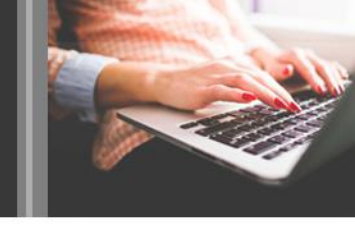

U 🚔 = Document1 - Microsoft Word References Mailings Review View Zotero CDM Page Layout Document Preferences Refresh 👹 Unlink Citations Citation Bibliography Zotero 1 • 1 • 1 • 1 • 1 • 2 • 1 • 3 • 1 • 4 • 1 • 5 • 1 • 6 • 1 • 7 • 1 • 8 • 1 • 9 • 1 • 10 • 1 • 11 • 1 • 12 • 1 1 For most foreign staff or official guests hosted by the university, tran concern. Depending upon the length of your stay, you may be given access motorcycle/bicycle owned by the faculty with which you are associated. No pleasant proposition, since the campus is beautifully landscaped, and most foot in about 20 minutes. Cycling is also a convenient mode of travel. If you do have the opportunity to drive a motor vehicle, you should one drive on the left side of the road. Also, you should be aware that drivin are somewhat less restrained than what you may be accustomed to, so ren pedestrian's right of way is not always acknowledged in Thailand, so caution crossing a road. Tuk-tuks and motorcycle taxis, alternative forms of Thai transportation Chang (Elephant Canteen), by the PSU Hospital entrance, or outside the ma

|                                                                           | ment Preferences                                                                                                 |                                                            |                                     |
|---------------------------------------------------------------------------|----------------------------------------------------------------------------------------------------|------------------------------------------------------------|-------------------------------------|
| Citation Styl                                                             | le:                                                                                                    |                                                            |                                     |
| American A                                                                | Anthropological Associa                                                                                          | ation                                                      | ^                                   |
| American F                                                                | Psychological Association                                                                                        | on 6th edition                                             |                                     |
| Cell                                                                      |                                                                                                    |                                                            |                                     |
| Chicago M                                                                 | lanual of Style 17th edit                                                                                        | ion (author-date)                                          |                                     |
| Chicago M                                                                 | lanual of Style 17th edit                                                                                        | ion (full note)                                            |                                     |
| Chicago M                                                                 | lanual of Style 17th edit                                                                                        | ion (note)                                                 |                                     |
| Elsevier - H                                                              | larvard (with titles)                                                                                            |                                                            |                                     |
| IEEE                                                                      |                                                                                                    |                                                            |                                     |
| Modern Hu                                                                 | umanities Research Asso                                                                                          | ociation 3rd edition (note with biblio                     | graphy)                             |
| Modern La                                                                 | inguage Association 8th                                                                                          | edition                                                    |                                     |
|                                                                           |                                                                                                    |                                                            | Manage Styles.                      |
| Language:                                                                 | English (US)                                                                                                    | ~                                                          |                                     |
| Store Citatic                                                             | ons as:                                                                                                    |                                                            |                                     |
| Fields (r                                                                 | ecommended)                                                                                                    |                                                            |                                     |
| Fields cann                                                               | not be shared with LibreOffic                                                                                    | e.                                                         |                                     |
|                                                                           | nent must be saved as .doc (                                                                                     | ar .docx.                                                  |                                     |
| The docun                                                                 |                                                                                                    |                                                            |                                     |
| The docun                                                                 | arks                                                                                                    |                                                            |                                     |
| The docun<br>Bookma<br>Bookmarks<br>inserted int                          | arks<br>s can be shared between Wo<br>to footnotes.                                                              | rd and LibreOffice, but may cause errors if a              | accidentally modified and cannot be |
| The docun<br>O Bookmarks<br>Bookmarks<br>inserted int<br>The docum        | arks<br>s can be shared between Wo<br>to footnotes.<br>nent must be saved as .doc (                              | rd and LibreOffice, but may cause errors if a              | accidentally modified and cannot be |
| The docun<br>Bookmarks<br>Bookmarks<br>inserted int<br>The docum<br>Autom | arks<br>s can be shared between Wo<br>to footnotes.<br>nent must be saved as .doc (<br>natically update citation | rd and LibreOffice, but may cause errors if a<br>ar .docx. | accidentally modified and cannot be |

×

 เปิดเอกสารที่ต้องการสร้างรายการ อ้างอิงในเนื้อหาด้วยโปรแกรม Microsoft Word
 คลิกแท็ป Zotero
 คลิกคำสั่ง Add/Edit Citation
 เลือกรูปแบบการอ้างอิงที่ต้องการใช้งาน เช่น รูปแบบ APAP รูปแบบ Vancouver

เป็นต้น

4. คลิกปุ่ม OK

## 4. การสร้างรายการอ้างอิงในเนื้อหา (In-Text Citation)

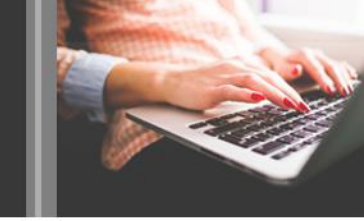

| are some Keep Sources Sorted<br>pedestrian Classic View<br>crossing a road. | s acknowledged in Thailand<br>Add/Edit Citation | d, so caution is strongly advised when                                                                                                    | ×                                                                                                  | 5. คลิกปุ่ม ่ื่ื่่2⁺                                                                                                    |
|-----------------------------------------------------------------------------|-------------------------------------------------|----------------------------------------------------------------------------------------------------|----------------------------------------------------------------------------------------------------|----------------------------------------------------------------------------------------------------|
| <u>Tuk-tuks</u> and motorcycle tax<br>Chang (Elephant Canteen), by the P    | V 📻 My Library<br>My Publications               | <ul> <li>✓ All Field</li> <li>Title</li> <li>ฐา การจัดการสารสนเทศด้วยโปรแกรมจัดก.</li> <li>ฐา ดูมีอการใช้ Zotero</li> <li>ฐา ดูมีอการใช้ Zotero</li> <li>ฐา Graphical Keyword Service for Rese</li> <li>&gt; ฐา RPubs - Creating n-gram clouds fro.</li> <li>ฐา The independent home: living well</li> <li>&gt; ζotero</li> <li>&gt; ζotero</li> <li>&gt; ζotero [Downloads</li> <li>&gt; ζotero โปรแกรมบรรณานุกรมใหม่ - yu.</li> </ul> | elds & Tags<br>Creator C<br>Satapon Yosakonkun<br>Kanda Runapongsa<br>Jo et al.<br>Castro<br>Potts | <ol> <li>6. เลือก Classic View</li> <li>7. เลือกรายการที่ต้องการนำไปสร้างรายกา<br/>อ้างอิงในเนื้อหา</li> <li>8. คลิกปุ่ม OK</li> </ol> |
|                                                                             | Prefix:Suffix:Show Editor Multiple So           | Page ~                                                                                                    | Cel OK                                                                                             |                                                                                                    |

### 4. การสร้างรายการอ้างอิงในเนื้อหา (In-Text Citation)

#### ปรากฏรายการอ้างอิงในเนื้อหา (In-Text Citation)

For most foreign staff or official guests hosted by the university, transportation is of no major concern. Depending upon the length of your stay, you may be given access to a vehicle with a driver or a motorcycle/bicycle owned by the faculty with which you are associated. Potts, 2003)Nonetheless, walking is also a pleasant proposition, since the campus is beautifully landscaped, and most locations can be reached on foot in about 20 minutes. Cycling is also a convenient mode of travel.

### การแก้ไข/เปลี่ยนแปลงรายการอ้างอิง ในเนื้อหา (In-Text Citation)

## 5. การแก้ไข/เปลี่ยนรายการอ้างอิงในเนื้อหา (In-Text Citation)

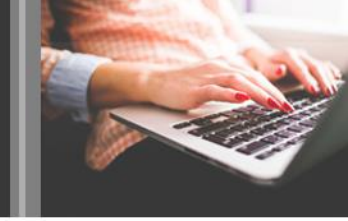

โม่อปรากฏรายการอ้างอิงในเนื้อหา (In-Text Citation) หากต้องการแก้ไข/เปลี่ยนรายการอ้างอิงในเนื้อหา มีขั้นตอน ดังนี้

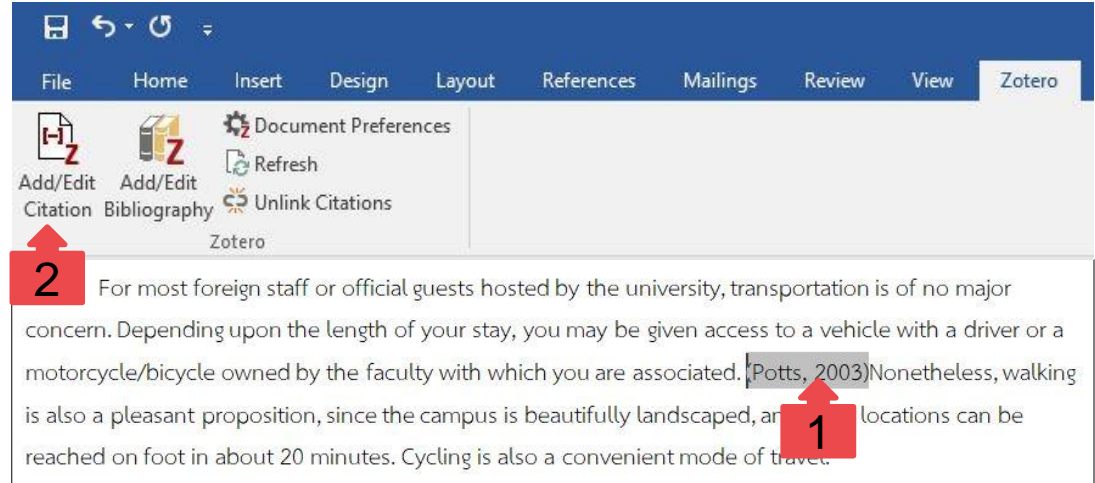

1. คลิกรายการอ้างอิงในเนื้อหาที่ต้องการแก้ไข/เปลี่ยนแปลง ให้เป็นแถบสีเทา
 2. คลิกคำสั่ง Add/Edit Citation

## 5. การแก้ไข/เปลี่ยนรายการอ้างอิงในเนื้อหา (In-Text Citation)

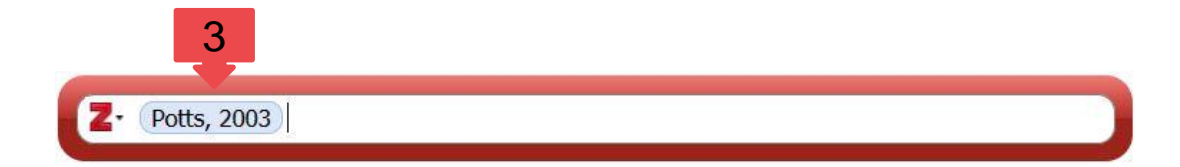

ปรากฏรายการอ้างอิงในเนื้อหารายการเดิม จากนั้นทำการลบ
 รายการอ้างอิงเดิม โดยการกดปุ่ม Backspace บนคีย์บอร์ด

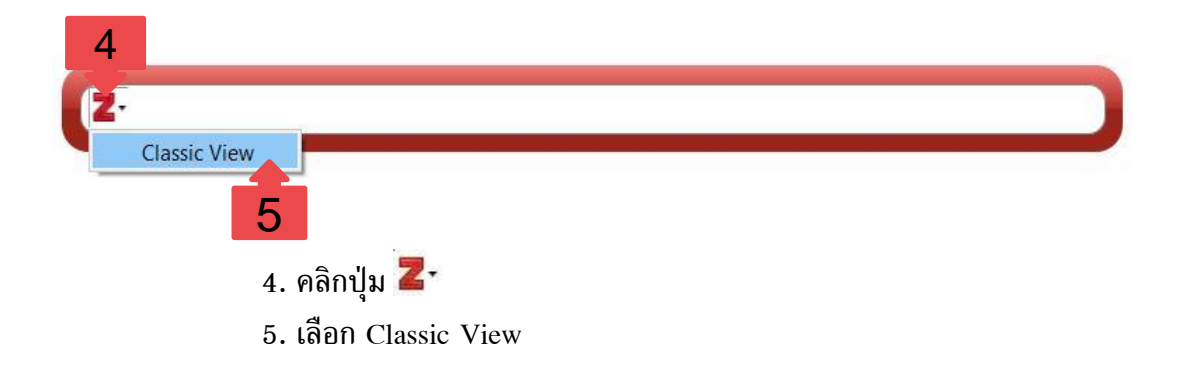

## 5. การแก้ไข/เปลี่ยนรายการอ้างอิงในเนื้อหา (In-Text Citation)

| Add/Edit Citation                                                                                                    |                     | ×       |
|----------------------------------------------------------------------------------------------------|---------------------|---------|
|                                                                                                    | ◄ All Fields & Tags |         |
| <ul> <li>My Library</li> <li>ข้อมูลยืม-คืน หนังสือ</li> <li>citations</li> <li>My Publications</li> <li>Unfiled Items</li> </ul> | Title 6 Creator     | 🖪       |
| Prefix:                                                                                                    | Page ~              | 7<br>ок |

6. เลือกรายการอ้างอิงใหม่
 5. คลิกปุ่ม OK

### การสร้างรายการบรรณานุกรมท้ายเล่ม (Bibliography)

### 6. การสร้างรายการบรรณานุกรมท้ายเล่ม (Bibliography)

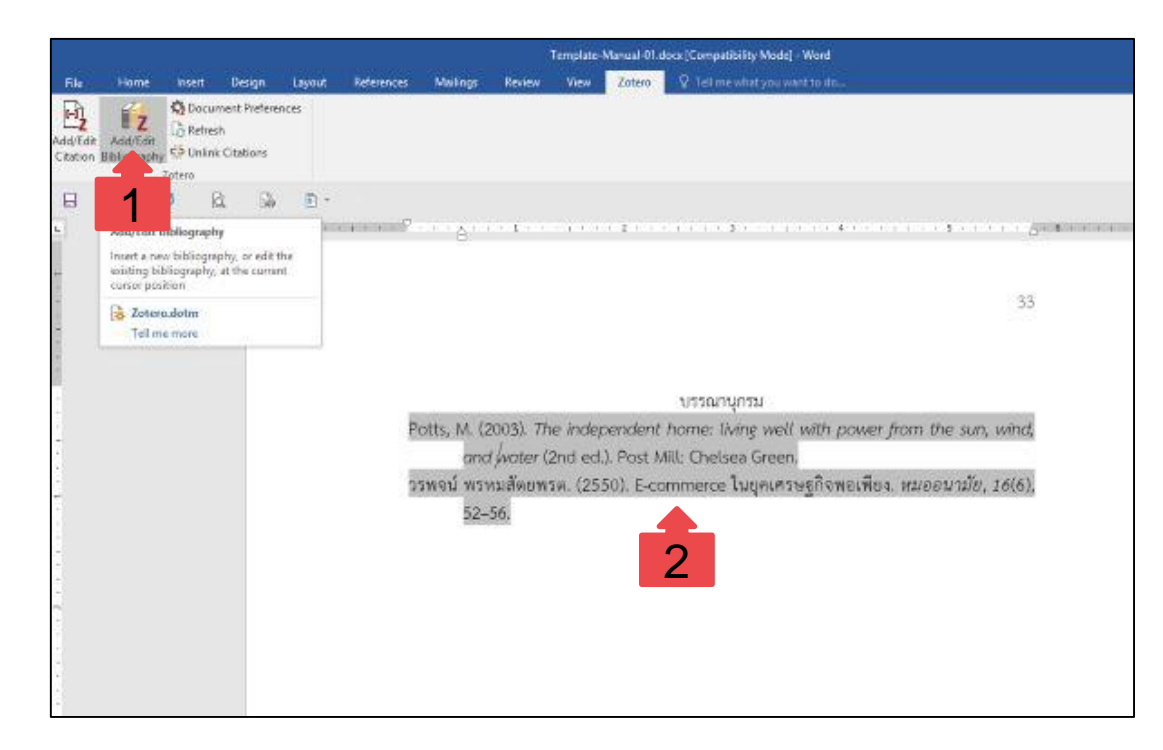

 คลิกคำสั่ง Add/Edit Bibliography
 ปรากฏบรรณานุกรมท้ายเล่มทั้งหมด ที่ได้มีการสร้างรายการอ้างอิงในเนื้อหา

### 6. การสร้างรายการบรรณานุกรมท้ายเล่ม (Bibliography)

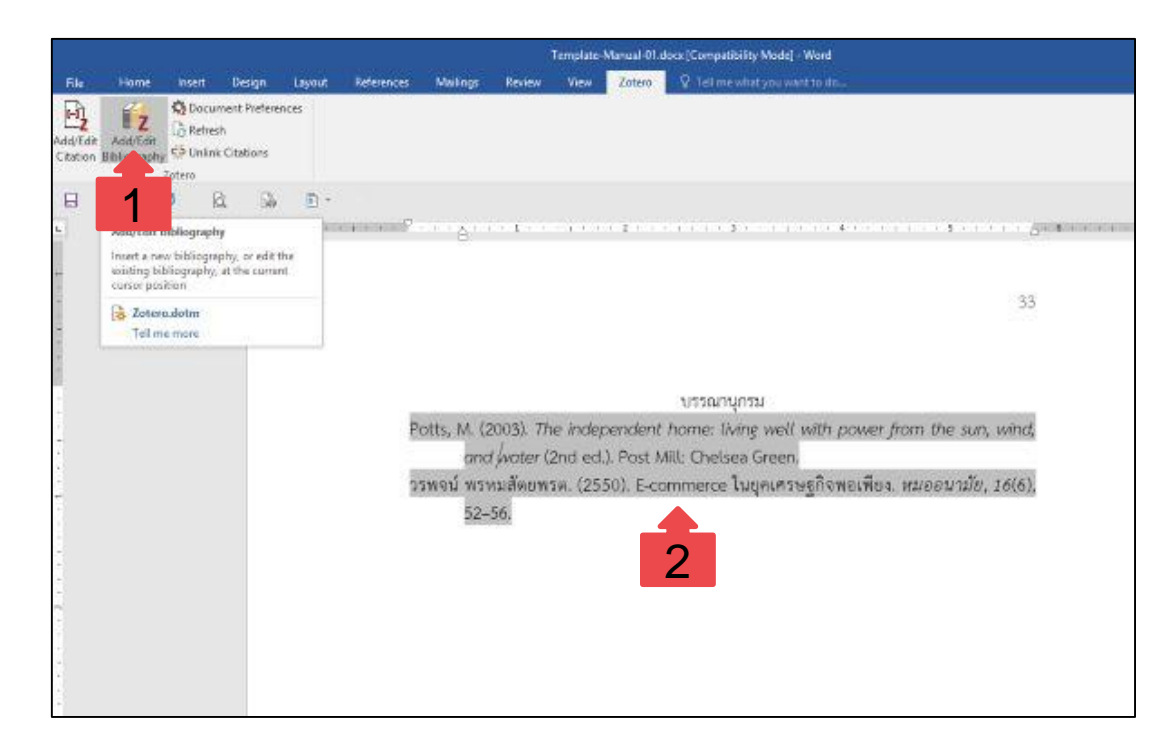

 1. คลิกคำสั่ง Add/Edit Bibliography
 2. ปรากฏบรรณานุกรมท้ายเล่มทั้งหมด ที่ได้มีการสร้างรายการอ้างอิงในเนื้อหา

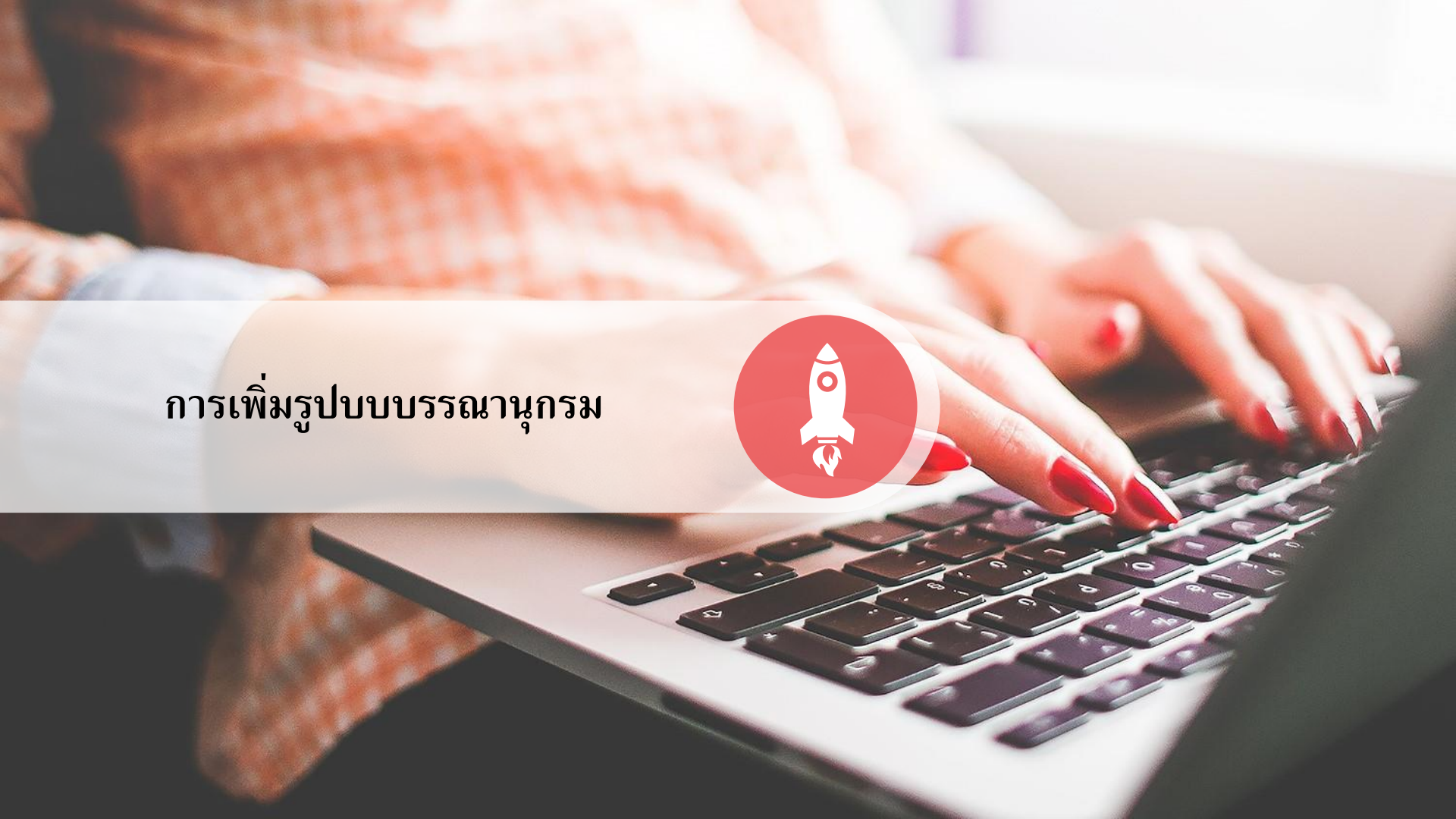

## 7. การเพิ่มรูปบบบรรณานุกรม

2 29 File

0

Undo

Redo

Cut

Copy

Paste

Find

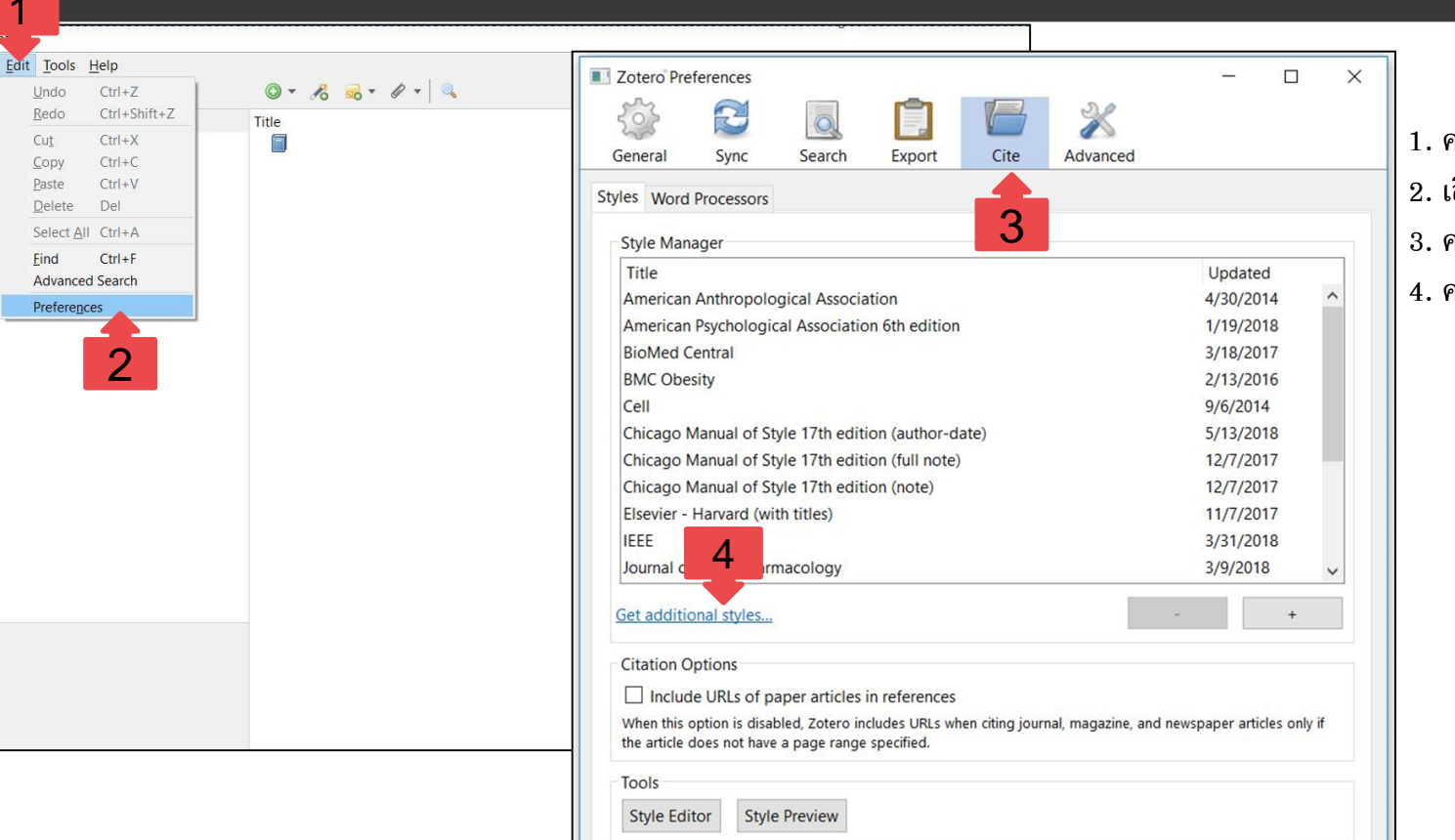

- 1. คลิกเมนู Edit
- 2. เลือกคำสั่ง Preference
- 3. คลิกเมนู Cite
- 4. คลิก Get additional styles

## 7. การเพิ่มรูปบบบรรณานุกรม

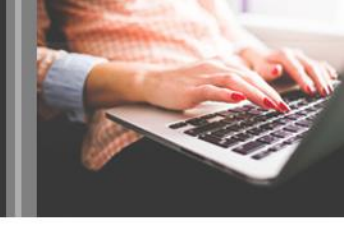

| Z Zotero Style Repository<br>Eile Edit                                                                                                    |                                                                                                    |                                                                                                    |
|----------------------------------------------------------------------------------------------------|----------------------------------------------------------------------------------------------------|----------------------------------------------------------------------------------------------------|
| Zotero Style Repository         File       Edit         Style Search       Format: author author-date label note numeric         Citations       Citations         [1-4]       Bibliography         1. Hisakata R, Nishida S, Johnston A (2016) An adaptable metric shapes perceptual space. Curr Biol 26:1911–1915. https://doi.org/10.1016/j.cub.2016.05.047         2. Musk E (2006) The secret Tesla Motors master plan (just between you and me). In: Tesla Blog https://www.tesla.com/blog/secret-tesla-motors-master-plan-just-between-you-and-me. Accessed 29 Sep 2016         9853 styles       1. Hogue CWV (2001) Structure databases. In: Baxevanis AD, Ouellette BFF (eds) Bioinformatics, 2nd ed. Wiley-Interscience, New York, NY, pp 83–109         9.3 DPr       4. Sambrook J, Russell DW (2001) Molecular cloning: a laboratory manual, 3rd ed. CSHL Press, Cell docting Markatory DW | Zotero Preferences<br>Sync Search Export Cite Advanced<br>Styles Word Processors<br>Style Manager<br>Title<br>2D Materials<br>3D-Printed Materials and Systems<br>American Chemical Society<br>American Medical Association 11th edition<br>American Political Science Association<br>American Polychological Association 5th edition<br>American Sociological Association 5th edition | 5. คลิก<br>6. ปรา<br>7. คลิก<br>บุษุประส<br>2/5/2020<br>4/21/2015<br>3/10/2020<br>5/3/2020<br>11/24/2015<br>7/13/2020<br>2/19/2020 |
| 3D-Printed Materials and Systems (2015-04-21 12:08:45)     4 <u>OR</u> (2014-05-18 01:40:32)     AAPG Bulletin (2013-03-29                                                                                                    | Chicago Manual of Style 17th edition (full note)<br>Chicago Manual of Style 17th edition (note)<br>Cite Them Right 10th edition - Harvard                                                                                                    | 4/26/2020<br>4/26/2020<br>8/27/2020                                                                                                |
| <ul> <li>AAPS Open (2016-02-13 20:1</li></ul>                                                                                                    | Citation Options Citation Options Include URLs of paper articles in references When this option is disabled, Zotero includes URLs when citing journal magazine, and newsp article does not have a page range specified.                                                                                                    | aper articles only if the                                                                                                    |
| • Academic Medicine       (2013-03-29 23:50:45)         • Academic Pediatrics       (2018-03-09 05:06:46)         • Academic Psychiatry       (2015-04-21 12:08:45)         • Academic Questions       (2014-05-18 01:40:32)                                                                                                    | Tools Style Editor Style Preview                                                                                                    | Cancel                                                                                                    |

#### 5. คลิกเลือกรูปแบบที่ต้องการ 6. ปรากฏรูปแบบที่เลือกในโปรแกรม Zotero

#### 7. คลิกปุ่ม OK

Help

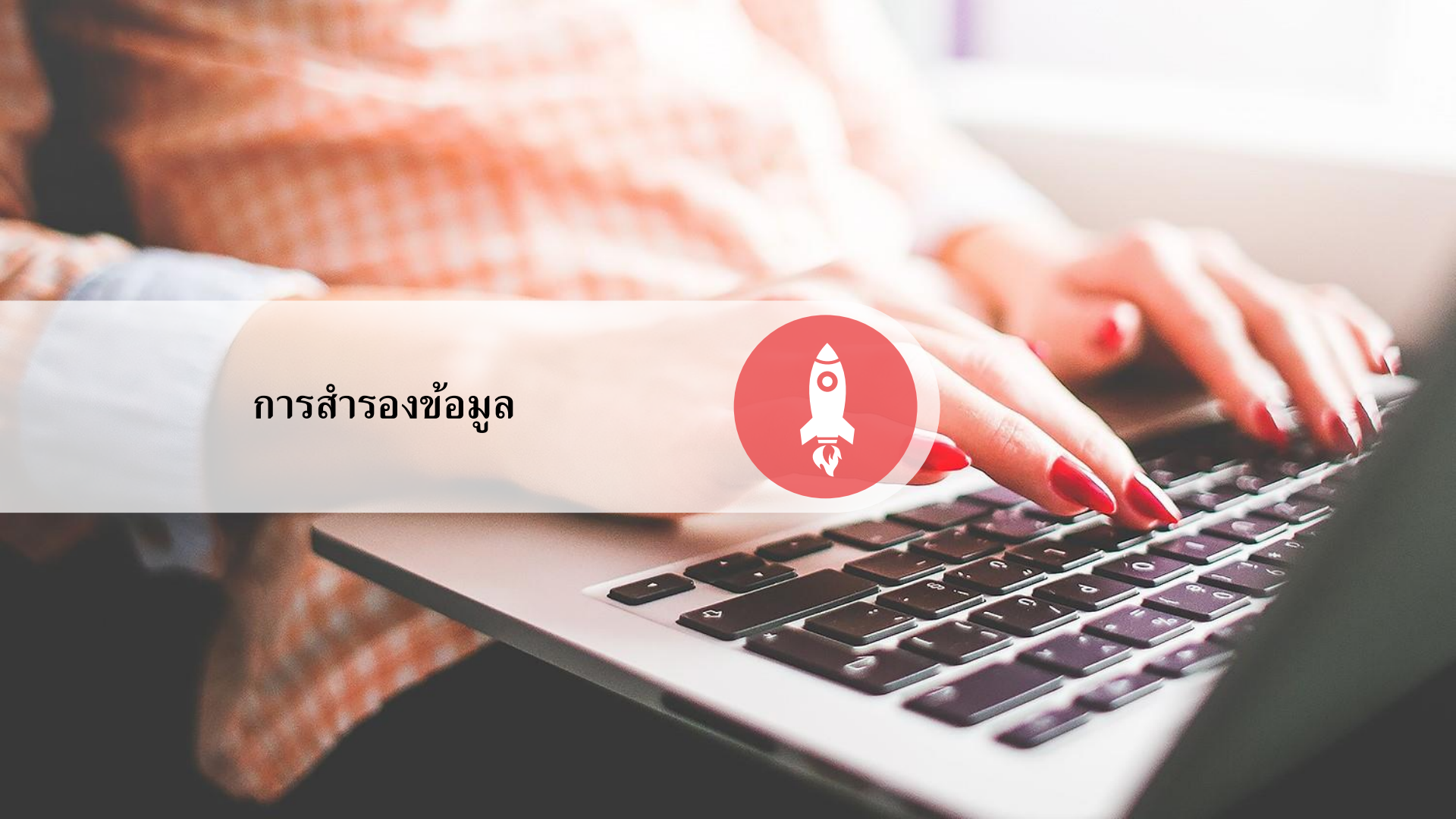

### 8. การสำรองข้อมูล

#### การส่งออกข้อมูล (Export)

| <u>E</u> dit <u>T</u> ools <u>H</u> elp |                  |                                                                                                |                                    |                       |                         |       |        |
|-----------------------------------------|------------------|------------------------------------------------------------------------------------------------|------------------------------------|-----------------------|-------------------------|-------|--------|
| New Item                                |                  | > ] - 10 00 - 0 - 0                                                                            |                                    |                       | ▼ All Fields & Tags     |       | ф т    |
| New Note                                |                  | le                                                                                             |                                    | Creator               |                         | 1 B   |        |
| New Collection                          |                  | 6,702 Search Results - Keywords(training digital literacy) - 5                                 | cienceDirect                       |                       | 52 IV 104               | •     |        |
| <u>C</u> lose                           | Ctrl+W           | 📃 30 ปี กองทุนเพื่อการพื้นฟุ่และพัฒนาระบบสถาบันการเงิน 2528-25                                 | 58                                 | กองทุนเพื่อ           | การพื้นฟุ่และพัฒนาระบบ  |       |        |
| Import                                  | Ctrl+Shift+I     | 30 ปี กองทุนเพื่อการพื้นทุ่และพัฒนาระบบสถาบันการเงิน 2528-25<br>30 ปี ในบทบาทสื่อภาคการเงินไทย | 58                                 | กองทุนเพื่อ           | การฟื้นฟุ่และพัฒนาระบบ  |       |        |
| Import from Clipboard                   | Ctri+Shirt+Ait+I | 🔲 365 1ศาศัพท์ การเงินและการลงทุน /                                                            |                                    | โยมสินธุ์             |                         |       |        |
| Export Library                          |                  | 🔲 🗐 2540, pî hæng khwāmpanpūan talāt kānngœn Thai                                              |                                    | Bộrisat Sũ            | n Wičhai Thai Phānit    | Θ.    |        |
| Exit                                    | 0                | 📄 กระทรวงพลังงาน แนะเทคนิคประหยัดป้ามัน-ไท่ฟ้าในหน่วยงานรา                                     | ษัการ                              | กรมส่งเสริม           | เคณภาพสิ่งแวดล้อม Offi  |       |        |
|                                         | 2                | 🟹 📄 มารู้จักประโยชน์ของก๊าซธรรมชาติ (Natural Gas) กันเถอะ                                      |                                    | กรมส่งเสริม           | Iคุณภาพสิ่งแวดล้อม Offi |       |        |
| -                                       |                  | Adaptation in Natural and Artificial Systems: An Introductor                                   | ry Analysis with Applications to B | Siology, Co Holland   |                         |       |        |
|                                         |                  | > A hybrid PSO-GA algorithm for constrained optimization p                                     | roblems Export                     |                       |                         |       | $\sim$ |
|                                         |                  | > A hybrid version of invasive weed optimization with quadr                                    | tic approxim                       |                       |                         |       | ~      |
|                                         |                  | > A model for budding in hydra: pattern formation in conce                                     | ntric rings                        |                       |                         |       |        |
|                                         |                  | > A Model of Loggerhead Sea Turtle (Caretta caretta) Habita                                    | and Movem                          | 7-1-000               |                         |       | 14.2   |
|                                         |                  | > A Modified Flower Pollination Algorithm for Global Optim                                     | zation Format:                     | Lotero RDF            |                         |       | ~      |
|                                         |                  | > 🖉 A modified particle swarm optimizer                                                        |                                    |                       |                         |       |        |
|                                         |                  | A new hybrid particle swarm and simulated annealing store                                      | hastic optimi Translat             | tor Options           |                         |       |        |
|                                         |                  | > A novel adaptive genetic algorithm for global optimization                                   | of mathema                         |                       |                         |       |        |
|                                         |                  | A real-coded biogeography-based optimization with muta                                         | tion 🗹 Exp                         | ort Notes             |                         |       |        |
|                                         |                  | Bioinspired Computation in Combinatorial Optimization: A                                       | igorithms an                       |                       |                         |       |        |
|                                         |                  | Flower Pollination Algorithm for Global Optimization                                           | Exp                                | ort Files             | 3                       |       |        |
|                                         |                  | > 📄 Heuristic and Meta-Heuristic Algorithms and Their Relevan                                  | ice to the Rea                     |                       |                         |       |        |
|                                         |                  | > Hybrid invasive weed/biogeography-based optimization                                         |                                    |                       |                         |       | 111    |
|                                         |                  | > Hydrozoan insights in animal development and evolution                                       |                                    | 0                     | K (                     | Cance | -      |
|                                         |                  | > Metaheuristics in Combinatorial Optimization: Overview a                                     | id Conceptu                        |                       |                         |       |        |
|                                         |                  | > 👼 MVF - Multivariate Test Functions Library in C for Unconst                                 | ained Global                       |                       |                         |       |        |
|                                         |                  | > Ontogeny of the dispersal migration of green turtle (Chelo                                   | nia mydas) hatchlings              | Okuyama               | et al.                  |       |        |
|                                         |                  | > A Particle swarm optimization                                                                |                                    | Kennedy a             | ind Eberhart            |       |        |
|                                         |                  | > Perception of dimethyl sulfide (DMS) by loggerhead sea tu                                    | rtles: a possible mechanism for lo | cating hig Endres and | d Lohmann               |       |        |

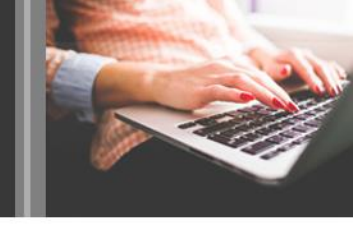

ผู้ใช้สามารถสำรองข้อมูล เพื่อใช้งาน ทดแทน กรณีมีการติดตั้งโปรแกรม Zotero ใหม่ หรือต้องการนำข้อมูลที่เก็บรวบรวมไว้ ไปใช้กับเครื่องคอมพิวเตอร์เครื่องอื่น หาก ได้ทำการสำรองข้อมูลไว้ จะทำให้ผู้ใช้งาน ไม่เสียเวลาในการค้นหารายการอ้างอิงใหม่

- 1. คลิกเมนู File
- 2. เลือก Export Library
- เลือก Export Note และ Export File
   คลิกปุ่ม OK

### 8. การสำรองข้อมูล การส่งออกข้อมูล (Export)

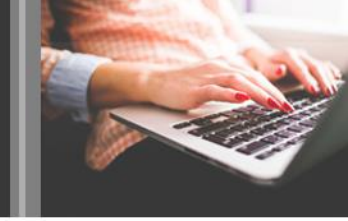

| → ~ ↑ 🗖 › Th                                                                                                    | is PC > Desktop |                |                     |            | ٽ ×                                    | ,O Search De   | esktop                                                                                                    |
|----------------------------------------------------------------------------------------------------|-----------------|----------------|---------------------|------------|----------------------------------------|----------------|----------------------------------------------------------------------------------------------------|
| rganize 🔻 New folde                                                                                                    | er              |                |                     |            |                                        |                | ■ - 3                                                                                                    |
| Quick access     Desktop     Download     Docu     Docu     Seminar     urănap     urănap     Dury#Jusur 2562     OneDrive     This PC     ✓ | Facebook files  | IEEE<br>Zotero | Mendeley<br>whining | New folder | New folder (2)<br>โดย<br>เหตามให้ทำลัย | New folder (4) | Z Zotero (Not Responding)<br>Ele Edit View Joois Help<br>C Double Help<br>Books<br>C Double Help<br>C Double Help<br>C Doub |
| File name: My Li<br>Save as type:<br>Hide Folders                                                                                            | brary           |                |                     |            |                                        | Save           |                                                                                                    |
|                                                                                                    |                 |                |                     |            |                                        | 6              |                                                                                                    |

- 4. ปรากฏชื่อไฟล์ My Library
- 6. เลือกตำแหน่งที่ต้องการ Save ไฟล์ My Library
  - เช่น Desktop Drive D เป็นต้น
- 6. คลิกปุ่ม Save
- 7. รอ Export items...จนเสร็จสมบูรณ์

|                                                                                                    |                                   | 0.0 |
|----------------------------------------------------------------------------------------------------|-----------------------------------|-----|
| Ittle                                                                                                    | Creator                           | @ C |
| Advances in colorectal cancer                                                                                  | Kerr et al.                       |     |
| Arabidopsis UBC22, an E2 able to catalyze lysine-11 specific ubiquitin linkage formation, has multiple fun     | Wang et al.                       | •   |
| Brief Behavioral Intervention for Distressed Patients Undergoing Cancer Surgery: A Case Series                 | Ratcliff et al.                   |     |
| COVID-19 and the Global Library Field                                                                          | International Federation of Libra | r   |
| COVID-19 and the Global Library Field                                                                          | van Doremalen et al.              | 9   |
| Discharge Education Intervention to Reduce Anxiety and Depression in Cardiac Surgery Patients: A Rando         | . Yaman Aktas et al.              |     |
| Endophytes: The Second Layer of Plant Defense                                                                  | Dini-Andreote                     | 0   |
| Local perception and preferences in nature tourism in Hong Kong                                                | Chiu et al.                       | •   |
| Making Sense of Family Communication About and at the End of Life: Family Communication Around E               | Trees and Ohs                     | •   |
| Molecular Regulation of Plant Responses to Environmental Temperatures                                          | Yiting Shi                        | 0   |
| > Image: Non-host resistance to plant viruses: what do we know?                                                | Baruah et al.                     |     |
| Plant-endophytic fungi interactions: A strigolactone perspective                                               | Omoarelojie and van Staden        | 9   |
| Polyphenols in human health and disease                                                                        | Watson et al.                     |     |
| Postoperative problems experienced by patients undergoing coronary artery bypass graft surgery and the         | . Direk and Celik                 | •   |
| Publication manual of the american psychological association                                                   | American Psychological Associa    | .t  |
| > 📄 SJR : Scientific Journal Rankings                                                                          |                                   | ۰   |
| Surrogate Decision Makers and Proxy Ownership: Challenges of Privacy Management in Health Care Deci.           | . Bute et al.                     | 0   |
| > 📄 Testing for consistency in ecosystem engineering: Do cushion plants always turn up the heat?               | Momberg and le Roux               | ۰   |
| > Image: The Care Needs and Care Dependency of Coronary Artery Bypass Graft (CABG) Patients After Hospital Dis | Aydin and Gursoy                  |     |
| > 🔚 The Chicago manual of style                                                                                |                                   |     |
| > Z Youtube ยอดใช้พุ่ง!! คนไทยใช้สูงถึงวันละกว่าล้านชั่วโมง                                                    |                                   |     |
| > Moutube ยอดใช้พ่ง!! คนไทยใช้สูงถึงวันละกว่าด้านชั่วโมง Exporting items                                       |                                   |     |
| > 📄 การดูแลผู้ป่วยผ่าศัตเปลี่ยนกระจกตา                                                                         |                                   |     |
| > 📄 การดูแลผู้ป่วยหัวใจขาดเลือดเฉียบพลัน: ความท้าทายของ                                                        |                                   |     |
| > การดูแลผู้ป่วยหัวใจขาดเลือดเฉียบพลัน: ความท้าทายของ                                                          |                                   |     |
| > 🍘 การประเม็นผลการใช้แผนการดูแลผู้บ้วยภาวะหัวใจขาดเลือดเฉียบพลัน งานอุบัติเหตุและฉุกเฉ็น โรงพยาบาลมุกตาหาร    | ແມູງໝີກຸລ                         | •   |
| > 📄 การพยาบาลผู้ป่วยโรคหลอดเลือดหัวใจดีบที่ได้รับการผ่าดัด ทำทางเบียงหลอดเลือดหัวใจที่มีภาวะหัวใจวาย และใส่เร  |                                   | 0   |
| 🗵 🖹 การพัฒนาสื่อการเรียนการสอนด้วยแอพพลิเคชันสมาร์ทโฟนในรายวิชาโลหิดวิทยา (The development of instructio.      |                                   | 0   |

O C

| About Search by name Search by example V                                                                                                    | īsual editor Code editor                                                   | Find and edit CSL citation styles                                                                                                    | 1                         |
|----------------------------------------------------------------------------------------------------|----------------------------------------------------------------------------|----------------------------------------------------------------------------------------------------|---------------------------|
| 1. Find a style                                                                                                    | 2                                                                          | 2. Edit the style                                                                                                    |                           |
| Search by name If you're looking for a style like APA, Harvard, etc just ut to search for a style name, or journal title. Search by example If you don't know the name of the style, but know what th use our search by example tool to find styles that most of INLINE CITATION (McInnis & Nelson, 2011) BIBLIOGRAPHY McInnis, M. D., & Nelson, L. P. (2011). Shaping | e final citation should look like, you can<br>osely match.                 | you can't find a style in that quite suits your needs, find one that's a pretty close match and click the "Edit<br>byle" button to open that style in the visual editor.<br>Medical Genetics<br>INLINE CITATION [McInnis and Nelson, 2011]<br>BIBLIOGRAPHY McInnis, MD, Nelson, LP, 2011. Shaping the Body Politic: Art and<br>Formation in Early America. University of Virginia Press. 313 p.<br>Install Edit View code<br>Search by example Visual editor Code editor | Z                         |
| Formation in Early America. University of Virginia                                                                                                    | Classe                                                                     |                                                                                                    |                           |
|                                                                                                    | Valicouveij                                                                |                                                                                                    | arcn                      |
|                                                                                                    | Displaying 22 results:<br>Vancouver<br>INLINE CITATION (1)<br>BIBLIOGRAPHY | POPL<br>Mares I. Firms and the welfare state: When, why, and how does social pr<br>natter to employers? In: Hall PA, Soskice D, editors. Varieties of capitalis<br>he institutional foundations of comparative advantage. New York: Oxfor<br>Iniversity Press; 2001. p. 184–213.                                                                                                    | JLAR<br>olicy<br>sm<br>rd |
|                                                                                                    | Edit                                                                       | view style                                                                                                    |                           |

1. เข้าสู่ website ของ CSL Editor https://editor.citationstyles.org/about/

- 2. คลิก Search by name
- ป้อนคำค้น หรือ Style ที่ต้องการแก้ไข

เช่น Vancouver

4. เลือก Style Sheet ที่ต้องการใช้เป็นต้นแบบ ในการดัดแปลงหรือแก้ไข เช่น รูปแบบ Vancouver จากนั้นคลิกปุ่ม Edit

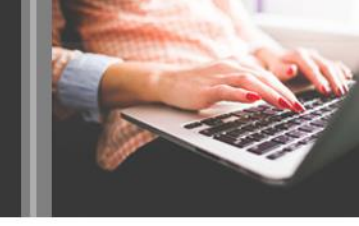

| About Search by name                                                                                                    | Search by example Visual editor Code editor                                                                                                    |
|----------------------------------------------------------------------------------------------------|----------------------------------------------------------------------------------------------------|
| Style - Edit - 5                                                                                                    | Vancouver                                                                                                    |
| STYLE INFO<br>Global Formatting Options<br>INLINE CITATIONS<br>Characteristics<br>Sort<br>BIBLIOGRAPHY<br>Chayout<br>Macro: author<br>Macro: chapter-marker<br>Macro: chapter-marker<br>Macro: accessed-date<br>Macro: accessed-date<br>Macro: accessed-date<br>Macro: accessed-date | <ul> <li>EXAMPLE CITATIONS <ul> <li>(1,2)</li> <li>(3)</li> </ul> </li> <li>EXAMPLE BIBLIOGRAPHY</li> </ul> <li>1. Mares I. Firms and the welfare state: When, why, and how does social policy matter to employers? In: Hall PA, Soskice D <ul> <li>Campbell JL, Pedersen OK. The varieties of capitalism and hybrid success. Comp Polit Stud [Internet]. 2007 Mar 1 [cited</li> <li>3. Hawking S. Properties of expanding universes [Internet] [Doctoral thesis]. [Cambridge, UK]: University of Cambridge; 196</li> </ul></li> |
| - O Macro: title<br>- O Macro: edition                                                                                                    | Info                                                                                                    |
| Macro: oute<br>Macro: pages<br>Macro: journal-location<br>Macro: collection-details<br>Macro: report-details<br>ADVANCED<br>Global Formatting Options                                                                                                    | Title       Vancouver         Title (short)       ID         ID       http://www.zotero.org/styles/vancouver         Summary       Vancouver style as outlined by International Committee of Medical J         Rights       This work is licensed under a Creative Commons Attribution-ShareA         Published                                                                                                    |

 หน้าต่าง Visual editor ประกอบด้วย องค์ประกอบหลัก ๆ 4 ส่วน คือ
 5. อักษรสีฟ้าอ่อน ได้แก่ คำสั่ง Style คำสั่ง Edit คำสั่ง Example Citations และคำสั่ง Style
 6. Tag ต่าง ๆ ของ Style Sheet
 7. ตัวอย่างการแสดงผลของรูปแบบ

8. ส่วนกำหนดรูปแบบของ Citations

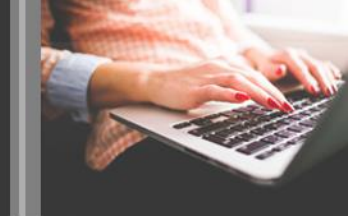

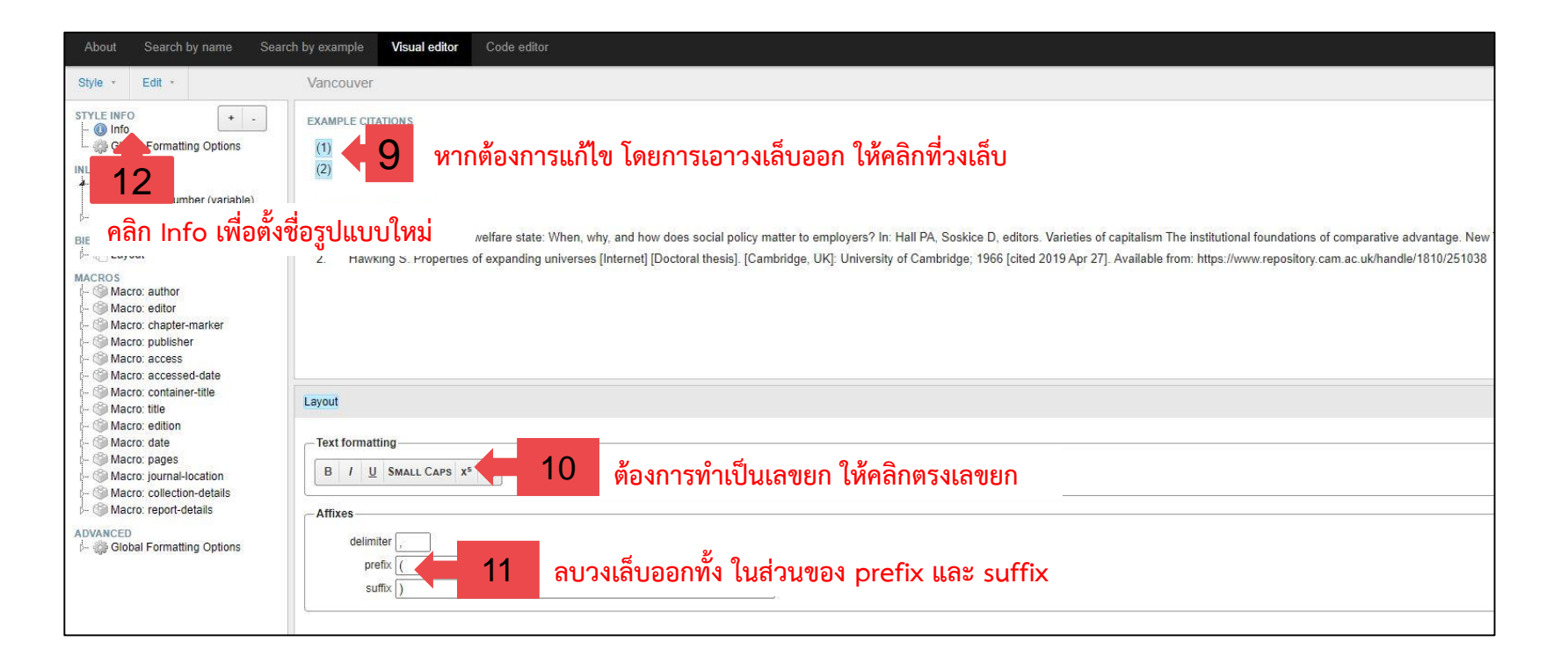

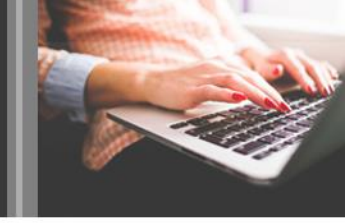

| About Search Income Spa                                                                                                    | ch by example Visual editor Code editor                                                                                                    | editor.citationstyles.org บอกว่า                                                                                                    | 1.3 ตั้งชื่อราโเ                                                                                                    |
|----------------------------------------------------------------------------------------------------|----------------------------------------------------------------------------------------------------|----------------------------------------------------------------------------------------------------|----------------------------------------------------------------------------------------------------|
| New Style 14<br>Load Style 5<br>Save Style 15<br>BIBLIOGRAPHY<br>Clayouth<br>MACROS<br>Macro: author<br>Macro: chapter-marker<br>Macro: publisher<br>Macro: access<br>Macro: access<br>Macro: access<br>Macro: access                                                                                                    | EXAMPLE CITATIONS (1,2) (3) EXAMPLE BIBLIOGRAPHY 1. Mares I. Firms and the welfare state: When, why, and how does social poil 2. Campbell JL, Pedersen OK. The varieties of capitalism and hybrid success 3. Hawking S. Properties of expanding universes [Internet] [Doctoral thesis]. [                                                                                                    | Vou should change it to avoid problems using this style in your reference manager.<br>Do you want to save anyway?<br>Comp Polit Stud [Internet]. 2007 Mar 1 [cternet].<br>Cambridge, UK]: University of Cambridge, 19<br>Cambridge, UK]: University of Cambridge, 19 | 10. เทษอนูรีย<br>14. คลิกเมนู<br>15. เลือก Sav<br>15. เลือก Sav<br>16. คลิกปุ่ม เ<br><sup>SL Style</sup><br>17. คลิกปุ่ม 1<br>17. คลิกปุ่ม 1<br>18. ปรากฏไพ |
| Macro: container-title     Macro: uitle     Macro: date     Macro: date     Macro: objection     Macro: objection     Macro: objection     Macro: collection-details     Macro: report-details     ADVANCED     Collection     Collection     Col | Info Title Title T | Style<br>* M<br>* Zc<br>Gr<br>Se                                                                                                    | 17 structions<br>endeley<br>otero<br>o to "Preferences", "Cite", "Styles", click the "+" button<br>ee also the official Zotero documentation.               |

13. ตั้งชื่อรูปแบบใหม่ ให้แตกต่างจากเดิม
 14. คลิกเมนู Style
 15. เลือก Save Style
 16. คลิกปุ่ม ตกลง
 17. คลิกปุ่ม Download Style
 18. ปรากฏไฟล์รูปแบบที่แก้ไขเรียบร้อยแล้ว

| - 1 | Zatero                                                                                       |  |
|-----|----------------------------------------------------------------------------------------------|--|
| (   | Go to "Preferences", "Cite", "Styles", click the "+" button and select the downloaded style. |  |
| -   | See also the official Zotero documentation.                                                  |  |
|     |                                                                                              |  |
| • 1 | Papers                                                                                       |  |
| • 1 | Papers<br>Docear4Word                                                                        |  |

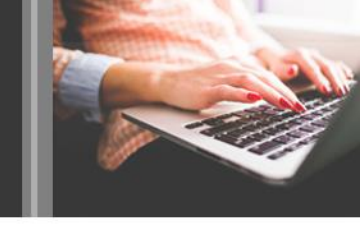

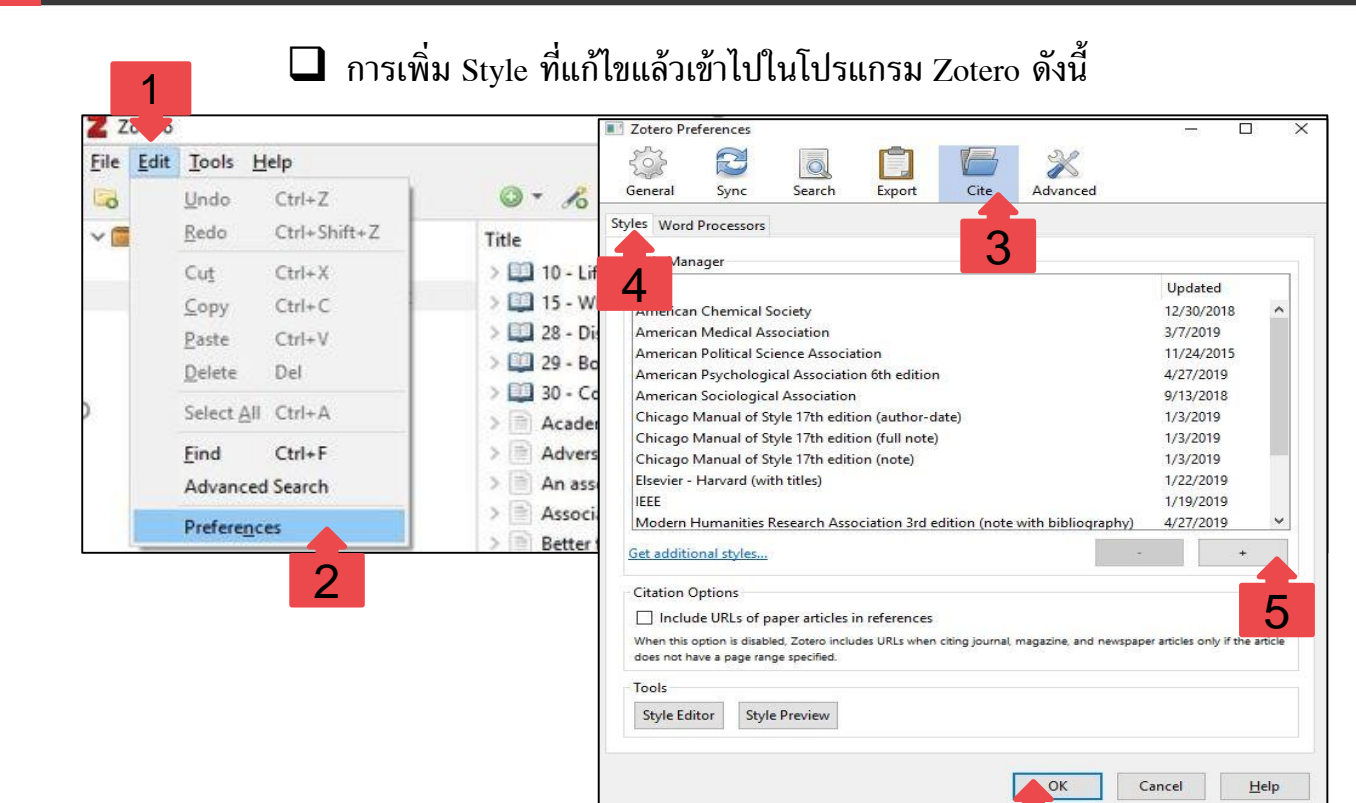

6

 เปิดโปรแกรม Zotero คลิกเมนู Edit
 เลือกคำสั่ง Preferences
 คลิกเลือก Cite
 คลิกแถบ Styles
 คลิกเครื่องหมาย + และเลือกไฟล์ รูปแบบที่บันทึกไว้
 คลิกปุ่ม OK มีข้อสงสัยใด ๆ โปรดสอบถาม บรรณารักษ์บริการตอบคำถาม โทร 2352 หรือบริการตอบคำถาม ออนไลน์ (Ask a librarian) หรือ Chat กับบรรณารักษ์ทาง MSN/Facebook

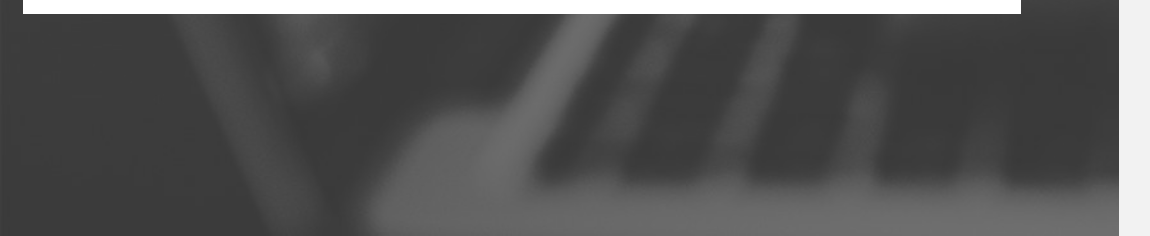

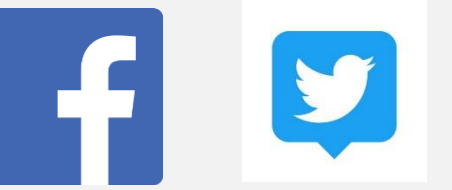

#### clibpsuhatyai

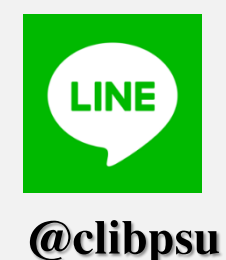

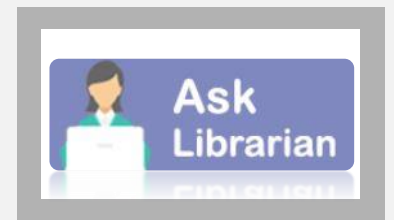

หน้าเว็บไซต์หอสมุด